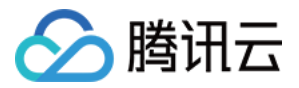

# **Tencent Hub**

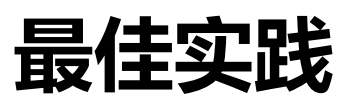

# 产品文档

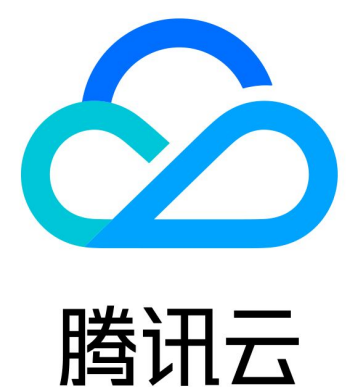

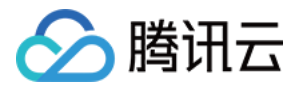

【版权声明】

©2013-2020 腾讯云版权所有

本文档著作权归腾讯云单独所有,未经腾讯云事先书面许可,任何主体不得以任何形式复制、修改、抄袭、传播全部或部分本文档内容。

【商标声明】

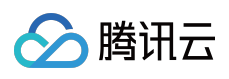

及其它腾讯云服务相关的商标均为腾讯云计算(北京)有限责任公司及其关联公司所有。本文档涉及的第三方主体的商标,依法由权利人所有。

【服务声明】

本文档意在向客户介绍腾讯云全部或部分产品、服务的当时的整体概况,部分产品、服务的内容可能有所调整。您 所购买的腾讯云产品、服务的种类、服务标准等应由您与腾讯云之间的商业合同约定,除非双方另有约定,否则, 腾讯云对本文档内容不做任何明示或模式的承诺或保证。

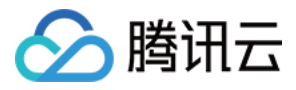

## 文档目录

最佳实践

Java 自动构建工作流 容器服务 CICD 工作流

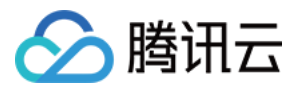

## 最佳实践

## Java 自动构建工作流

最近更新时间:2019-09-11 10:56:09

本文主要叙述如何实践一条 Java 自动构建工作流。

### 操作页面

在项目仓库页面->工作流->新建工作流。

### 实践步骤

1.新建工作流,填写工作流基础设置信息。如还未绑定源代码授权,请参考源代码授权设置。

| ← | 新建工作流 | 工作流模版 | 环境变量设置             | ③ 创建工作流指引 Z                    |
|---|-------|-------|--------------------|--------------------------------|
|   |       |       |                    |                                |
| Æ | +     | -     | $\mathbf{\hat{D}}$ | GitServer地址(选填) ①              |
|   |       |       |                    | https://gitee.com 🔻            |
|   |       |       |                    | Organization 可选项,选择工作流关联的代码托管仓 |
|   |       |       |                    | zhongfox 💌                     |
|   |       |       |                    | Git仓库地址                        |
|   |       |       |                    | maven_demo 🔻                   |
|   |       |       |                    | 触发方式                           |
|   |       |       |                    | 满足以下任意条件即触发构建镜像                |
|   |       |       |                    | 添加新Tag时触发 — 选择工作流关联代码源自动触发方式   |
|   |       |       |                    | ✓ 提交代码到分支时触发                   |
|   |       |       |                    | ✓ master                       |
|   |       |       |                    | ✔ 手动触发,指定代码分支/Tag/Commit       |
|   |       |       |                    |                                |

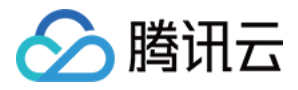

### 2.新增一个 Stage,设置 Stage 信息。

| (III) [III] |            | <br>Stage设置 |                           |
|-------------|------------|-------------|---------------------------|
|             | †iit build | Stage 名称    |                           |
|             | Job个数: 1   | build       | ${\boldsymbol{ \oslash}}$ |
|             | Job执行: 并行  |             |                           |
|             |            | <br>Job执行   |                           |
|             | → job_0_0  | 并行          |                           |
|             |            |             |                           |
|             | +          |             |                           |
|             |            |             |                           |
|             |            |             |                           |

### 3.新增一个 Job , 设置 Job 信息 , 选择工作流组件。

|                                       | <br>· · · · · · · · · · · · · · · · · · · |        |
|---------------------------------------|-------------------------------------------|--------|
| 414 b. 314                            | <br>Job基础设置                               |        |
|                                       | Job 名称                                    |        |
| Job个数: 1                              |                                           |        |
| Job执行:并行                              | Java_build                                |        |
|                                       |                                           |        |
|                                       | <br>工作方式                                  |        |
| → java_build                          | 使用工作流组件                                   |        |
|                                       |                                           |        |
| +                                     | 工作流组件地址(必填)                               |        |
|                                       | <br>工作流组件地址                               | <br>洗择 |
|                                       |                                           | ~      |
| · · · · · · · · · · · · · · · · · · · | 工作流组件版本                                   |        |
|                                       | <br>工作溶组供版本 (默认为是新版本)                     | ]      |
|                                       |                                           |        |
|                                       | <br>分许生败                                  |        |
| · · · · · · · · · · · · · · · · · · · |                                           |        |
|                                       |                                           |        |
|                                       |                                           |        |
|                                       | <br>牛脑审计方数                                |        |

4.Tencent Hub 预置了一些工作流组件,并给这些组件都打上了关键词标签。可以通过组件标签来筛选出符合您需求的工作流组件。例如通过 Java 和 build 筛选出支持 Java 语言构建的工作流组件。

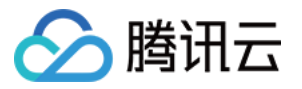

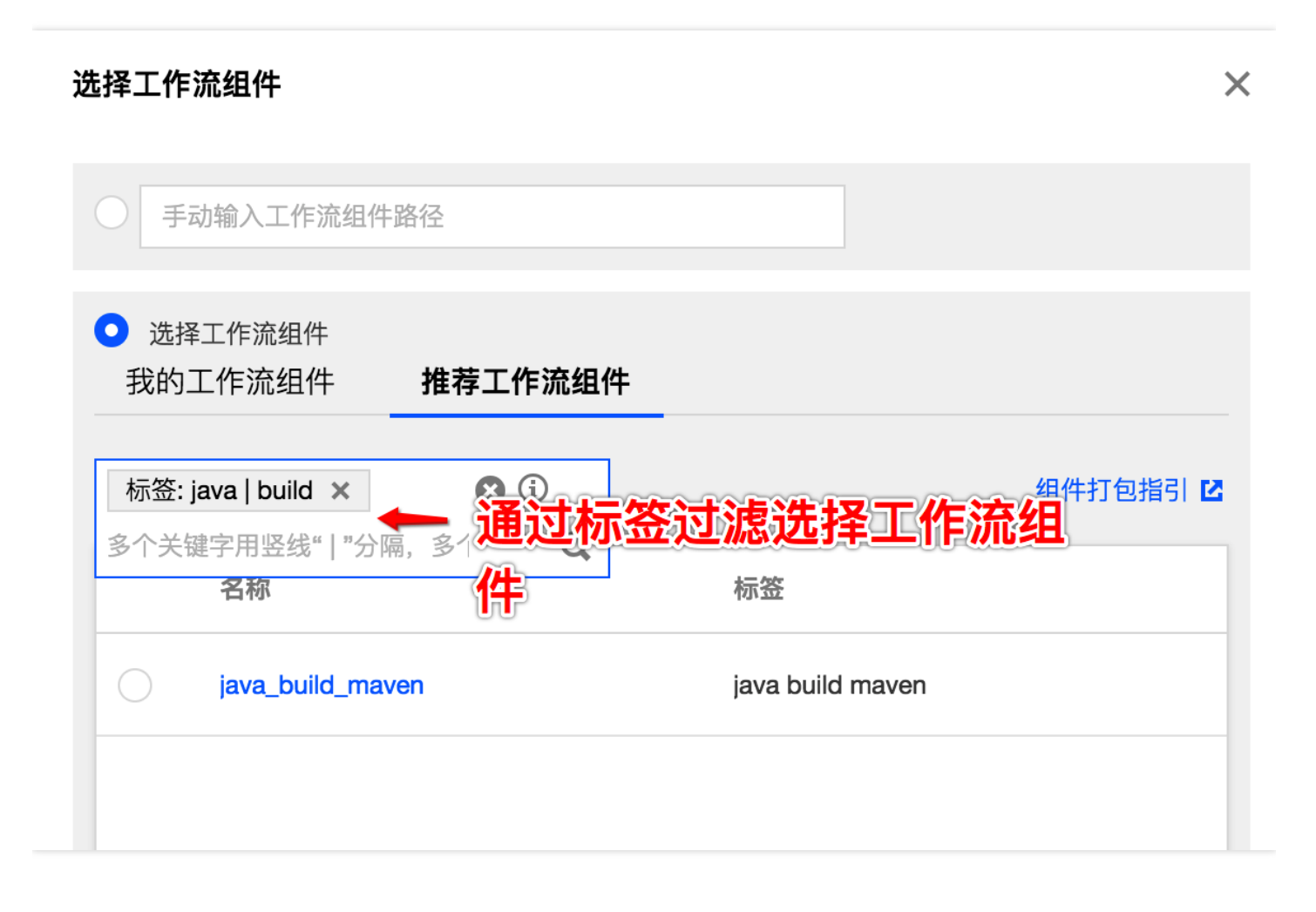

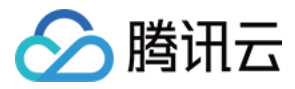

### 5.填写组件需要的参数。

| Job参数设置       |   |                                      |    |    |
|---------------|---|--------------------------------------|----|----|
| INPUT参数 填写说明  | 2 | 该组件功能及填写参数的详细说明                      |    |    |
| Кеу           |   | Value                                |    |    |
| GIT_CLONE_URL | i | 每个参数填写的提示信息<br>Input Or Select Value | 选择 | 删除 |
| GIT_REF       | i | Input Or Select Value                | 选择 | 删除 |
| GOALS         | i | Input Or Select Value                | 选择 | 删除 |
| POM_PATH      | i | Input Or Select Value                | 选择 | 删除 |
| HUB_REPO      | i | Input Or Select Value                | 选择 | 删除 |
| HUB_USER      | i | Input Or Select Value                | 选择 | 删除 |

6.参数的值可以输入填写,也可以使用环境变量。例如,组件需要的GIT\_CLONE\_URL参数,就可以使用工作流绑定 了源代码授权后生成的环境变量 \${\_WORKFLOW\_GIT\_CLONE\_URL}。

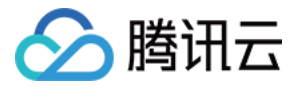

| · · · · · · · · · · · · · · · · · · · | GIT CLONE LIBI | Ġ         | Input Or Select Value | - 缶点 | 选择 |
|---------------------------------------|----------------|-----------|-----------------------|------|----|
| 选择Value                               |                |           | ×                     |      | 选择 |
| Stage     Job     Output       全局环境变量 | 作流环境变量         |           |                       |      | 选择 |
|                                       |                |           |                       |      | 选择 |
|                                       |                |           |                       |      | 选择 |
| 确。                                    | 定 取消           |           |                       |      | 选择 |
|                                       |                | 1         |                       |      | 选择 |
|                                       | ARTIFACT_TAG   | <b>()</b> | Input Or Select Value |      | 选择 |

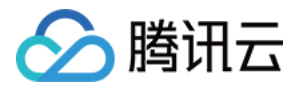

7.填写完成组件需要的参数,保存工作流。

| GIT_CLONE_URL  | i   | \${_WORKFLOW_GIT_CLONE_URL} |
|----------------|-----|-----------------------------|
| GIT_REF        | (i) | \${_WORKFLOW_GIT_REF}       |
| GOALS          | i   | Input Or Select Value       |
| POM_PATH       | (i) | Input Or Select Value       |
| HUB_REPO       | i   | 3321337994/maven-demo       |
| HUB_USER       | i   | Input Or Select Value       |
| HUB_TOKEN      | i   | Input Or Select Value       |
| _WORKFLOW_FLAC | i   | true                        |
| ARTIFACT_TAG   | i   | v1.0                        |

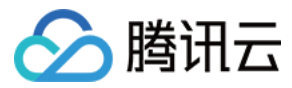

8.运行工作流。

| 项目   | 目仓库 (r     | naven-de | emo)   |      |         |        |         |     |         |
|------|------------|----------|--------|------|---------|--------|---------|-----|---------|
| 页目仓库 | 信息         | 工作流      | 镜像管理   | 文件管理 | Webhook | 通知     |         |     |         |
| 新建   |            |          |        |      |         |        |         |     | )<br>Te |
|      | 工作流名       |          | 最后执行状态 | 最后执行 | 亍耗时     | 最后结束时间 | 总执行数(次) | 生效① | 操作      |
| •    | workflow_j | ava_bu   | -      | -    |         | -      | 0       |     | 立即执行    |

9.运行成功后,可以看到项目仓库的文件管理下,自动生成了构建结果。

|   | 工作流名             | 最后执行状态 | 最后执行耗时 | 最后结束时间          | 总执行数(次) | 生效① |
|---|------------------|--------|--------|-----------------|---------|-----|
| ► | workflow_java_bu | 成功     | 1分钟59秒 | 2018-08-01 16:1 | 2       |     |

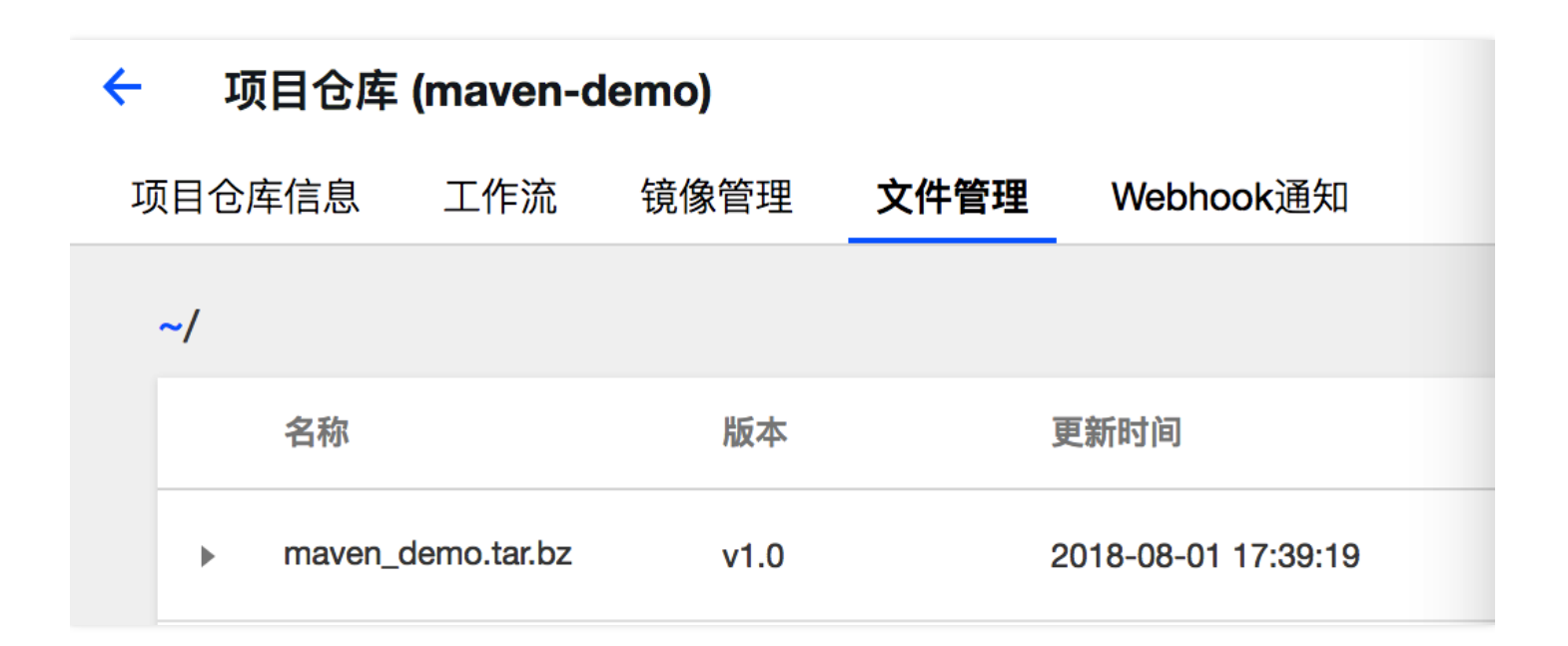

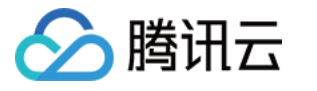

## 容器服务 CICD 工作流

最近更新时间:2019-09-11 11:48:19

### 实践-容器服务CI/CD工作流

本文主要叙述如何通过 Tencent Hub 实现容器服务 CI/CD 工作流,以部署开源 PHP 游戏网页游戏 2Moons 为例。

### 前期资源

- 游戏源码
- Tencent Hub
- TKE
- 预先准备一个备案过的域名(eg:game.tdemo.net 或直接使用 IP)

说明:

例子中为了方便测试,数据库也部署在 TKE 里面,生产环境一般会使用 TencentDB 实例。

### 准备工作

- 1. fork 游戏源码到自己的 github 方便后续修改和提交。这里 fork 到 https://github.com/Kevin-Qiu/2Moons 并 新建 tencent\_cloud 分支。
- 2. 准备好 Dockerfile,可以参考 https://github.com/Kevin-Qiu/2Moons/blob/tencent\_cloud/dockercompose.yml。

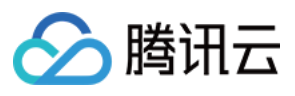

| <pre>services:<br/>web:<br/>depends_on:<br/>ob<br/>volumes:<br/>.:/app<br/>environment:<br/>DB_HOST: database<br/>DB_USER: 2moons<br/>DB_NAME: 2moons<br/>DB_NAME: 2moons<br/>DB_NAME: 2moons<br/>DB_NAME: admin<br/>ADMIN_NAME: admin<br/>ADMIN_MAIL: mail@example.com<br/>ports:<br/>- 2moons<br/>db:<br/>image: mariadb<br/>environment:<br/>MYSQL_ROOT_PASSWORD: root<br/>MYSQL_DATABASE: 2moons<br/>MYSQL_USER: 2moons<br/>MYSQL_USER: 2moons<br/>MYSQL_PASSWORD: root<br/>MYSQL_PASSWORD: root<br/>MYSQL_PASSWORD: 2moons<br/>ports:<br/>- 3306:3306<br/>networks:<br/>_ database<br/>database<br/></pre>                                                                                                    | 1  | version: '2'                                            |
|----------------------------------------------------------------------------------------------------|----|---------------------------------------------------------|
| <pre>web:<br/>depends_on:</pre>                                                                                                    | 2  | services:                                               |
| <pre>4 image: webdevops/php-apache-dev:ubuntu-16.04 5 depends_on: 6 - db 7 volumes: 8:/app 9 environment: 10 DB_HOST: database 11 DB_USER: 2moons 12 DB_PASSWORD: 2moons 13 DB_NAME: admin 15 ADMIN_NAME: admin 16 ADMIN_MAIL: mail@example.com 17 ports: 18 - 8080:80 19 networks: 20 - 2moons 21 db: 22 image: mariadb 23 environment: 24 MYSQL_ROOT_PASSWORD: root 25 MYSQL_DATABASE: 2moons 26 MYSQL_DATABASE: 2moons 27 MYSQL_PASSWORD: 2moons 28 ports: 29 - 3306:3306 30 networks: 31 2moons: 32 aliases: 33 - database 34</pre>                                                                                                    | 3  | web:                                                    |
| <pre>5 depends_on:<br/>6 - db<br/>7 volumes:<br/>8:/app<br/>9 environment:<br/>10 DB_HOST: database<br/>11 DB_USER: 2moons<br/>12 DB_PASSWORD: 2moons<br/>13 DB_NAME: 2moons<br/>14 ADMIN_NAME: admin<br/>15 ADMIN_PASSWORD: admin<br/>16 ADMIN_MAIL: mail@example.com<br/>17 ports:<br/>18 - 8080:80<br/>19 networks:<br/>20 - 2moons<br/>21 db:<br/>22 image: mariadb<br/>23 environment:<br/>24 MYSQL_ROOT_PASSWORD: root<br/>25 MYSQL_OATABASE: 2moons<br/>26 MYSQL_OATABASE: 2moons<br/>27 MYSQL_PASSWORD: root<br/>28 ports:<br/>29 - 3306:3306<br/>30 networks:<br/>31 2moons:<br/>32 aliases:<br/>33 - database<br/>34</pre>                                                                                                    | 4  | <pre>image: webdevops/php-apache-dev:ubuntu-16.04</pre> |
| <ul> <li>6 - db</li> <li>volumes:</li> <li>.:/app</li> <li>environment:</li> <li>DB_USER: 2moons</li> <li>DB_PASSWORD: 2moons</li> <li>DB_NAME: 2moons</li> <li>ADMIN_NAME: admin</li> <li>ADMIN_PASSWORD: admin</li> <li>ADMIN_MAIL: mail@example.com</li> <li>ports:</li> <li>8 - 8080:80</li> <li>networks:</li> <li>2 image: mariadb</li> <li>environment:</li> <li>MYSQL_ROOT_PASSWORD: root</li> <li>MYSQL_DATABASE: 2moons</li> <li>ports:</li> <li>- 3306:3306</li> <li>networks:</li> <li>2 inages:</li> <li>- aliases:</li> <li>- database</li> </ul>                                                                                                    | 5  | depends_on:                                             |
| <pre>7 volumes:<br/>8:/app<br/>9 environment:<br/>10 DB_HOST: database<br/>11 DB_USER: 2moons<br/>12 DB_PASSWORD: 2moons<br/>13 DB_NAME: admin<br/>14 ADMIN_NAME: admin<br/>15 ADMIN_PASSWORD: admin<br/>16 ADMIN_MAIL: mail@example.com<br/>17 ports:<br/>18 - 8080:80<br/>19 networks:<br/>20 - 2moons<br/>21 db:<br/>22 image: mariadb<br/>23 environment:<br/>24 MYSQL_ROOT_PASSWORD: root<br/>25 MYSQL_DATABASE: 2moons<br/>26 MYSQL_USER: 2moons<br/>27 MYSQL_PASSWORD: 2moons<br/>28 ports:<br/>29 - 3306:3306<br/>30 networks:<br/>31 2moons:<br/>32 aliases:<br/>33 - database<br/>34</pre>                                                                                                    | 6  | - db                                                    |
| <ul> <li>service of the service of the service of t</li></ul> | 7  | volumes:                                                |
| 9 environment:<br>10 DB_HOST: database<br>11 DB_USER: 2moons<br>12 DB_PASSWORD: 2moons<br>13 DB_NAME: 2moons<br>14 ADMIN_NAME: admin<br>15 ADMIN_PASSWORD: admin<br>16 ADMIN_MAIL: mail@example.com<br>17 ports:<br>18 - 8080:80<br>19 networks:<br>20 - 2moons<br>21 db:<br>22 image: mariadb<br>23 environment:<br>24 MYSQL_ROOT_PASSWORD: root<br>25 MYSQL_DATABASE: 2moons<br>26 MYSQL_USER: 2moons<br>27 MYSQL_PASSWORD: 2moons<br>28 ports:<br>29 - 3306:3306<br>30 networks:<br>31 2moons:<br>32 aliases:<br>33 - database<br>34                                                                                                    | 8  | :/app                                                   |
| <pre>10 DB_HOST: database<br/>11 DB_USER: 2moons<br/>12 DB_PASSWORD: 2moons<br/>13 DB_NAME: 2moons<br/>14 ADMIN_NAME: admin<br/>15 ADMIN_PASSWORD: admin<br/>16 ADMIN_MAIL: mail@example.com<br/>17 ports:<br/>18 - 8080:80<br/>19 networks:<br/>20 - 2moons<br/>21 db:<br/>22 image: mariadb<br/>23 environment:<br/>24 MYSQL_ROOT_PASSWORD: root<br/>25 MYSQL_DATABASE: 2moons<br/>26 MYSQL_USER: 2moons<br/>26 MYSQL_USER: 2moons<br/>27 MYSQL_PASSWORD: 2moons<br/>28 ports:<br/>29 - 3306:3306<br/>30 networks:<br/>31 2moons:<br/>32 aliases:<br/>33 - database<br/>34</pre>                                                                                                    | 9  | environment:                                            |
| <pre>11 DB_USER: 2moons<br/>12 DB_PASSWORD: 2moons<br/>13 DB_NAME: 2moons<br/>14 ADMIN_NAME: admin<br/>15 ADMIN_PASSWORD: admin<br/>16 ADMIN_MAIL: mail@example.com<br/>17 ports:<br/>18 - 8080:80<br/>19 networks:<br/>20 - 2moons<br/>21 db:<br/>22 image: mariadb<br/>23 environment:<br/>24 MYSQL_ROOT_PASSWORD: root<br/>25 MYSQL_DATABASE: 2moons<br/>26 MYSQL_USER: 2moons<br/>26 MYSQL_USER: 2moons<br/>27 MYSQL_PASSWORD: 2moons<br/>28 ports:<br/>29 - 3306:3306<br/>30 networks:<br/>31 2moons:<br/>32 aliases:<br/>33 - database<br/>34</pre>                                                                                                    | 10 | DB_HOST: database                                       |
| 12DB_PASSWORD: 2moons13DB_NAME: 2moons14ADMIN_NAME: admin15ADMIN_PASSWORD: admin16ADMIN_MAIL: mail@example.com17ports:18- 8080:8019networks:20- 2moons21db:22image: mariadb23environment:24MYSQL_ROOT_PASSWORD: root25MYSQL_DATABASE: 2moons26MYSQL_USER: 2moons27MYSQL_PASSWORD: 2moons28ports:29- 3306:330630networks:312moons:32aliases:33- database34                                                                                                    | 11 | DB_USER: 2moons                                         |
| 13DB_NAME: 2moons14ADMIN_NAME: admin15ADMIN_PASSWORD: admin16ADMIN_MAIL: mail@example.com17ports:18- 8080:8019networks:20- 2moons21db:22image: mariadb23environment:24MYSQL_ROOT_PASSWORD: root25MYSQL_DATABASE: 2moons26MYSQL_USER: 2moons27MYSQL_PASSWORD: 2moons28ports:29- 3306:330630networks:312moons:32aliases:33- database34                                                                                                    | 12 | DB_PASSWORD: 2moons                                     |
| 14ADMIN_NAME: admin15ADMIN_PASSWORD: admin16ADMIN_MAIL: mail@example.com17ports:18- 8080:8019networks:20- 2moons21db:22image: mariadb23environment:24MYSQL_ROOT_PASSWORD: root25MYSQL_DATABASE: 2moons26MYSQL_USER: 2moons27MYSQL_PASSWORD: 2moons28ports:29- 3306:330630networks:312moons:32aliases:33- database34                                                                                                    | 13 | DB_NAME: 2moons                                         |
| <pre>15 ADMIN_PASSWORD: admin<br/>16 ADMIN_MAIL: mail@example.com<br/>17 ports:<br/>18 - 8080:80<br/>19 networks:<br/>20 - 2moons<br/>21 db:<br/>22 image: mariadb<br/>23 environment:<br/>24 MYSQL_ROOT_PASSWORD: root<br/>25 MYSQL_DATABASE: 2moons<br/>26 MYSQL_USER: 2moons<br/>26 MYSQL_USER: 2moons<br/>27 MYSQL_PASSWORD: 2moons<br/>28 ports:<br/>29 - 3306:3306<br/>30 networks:<br/>31 2moons:<br/>32 aliases:<br/>33 - database<br/>34</pre>                                                                                                    | 14 | ADMIN_NAME: admin                                       |
| <pre>16 ADMIN_MAIL: mail@example.com<br/>17 ports:<br/>18 - 8080:80<br/>19 networks:<br/>20 - 2moons<br/>21 db:<br/>22 image: mariadb<br/>23 environment:<br/>24 MYSQL_ROOT_PASSWORD: root<br/>25 MYSQL_DATABASE: 2moons<br/>26 MYSQL_USER: 2moons<br/>26 MYSQL_USER: 2moons<br/>27 MYSQL_PASSWORD: 2moons<br/>28 ports:<br/>29 - 3306:3306<br/>30 networks:<br/>31 2moons:<br/>32 aliases:<br/>33 - database<br/>34</pre>                                                                                                    | 15 | ADMIN_PASSWORD: admin                                   |
| <pre>17 ports:<br/>18 - 8080:80<br/>19 networks:<br/>20 - 2moons<br/>21 db:<br/>22 image: mariadb<br/>23 environment:<br/>24 MYSQL_ROOT_PASSWORD: root<br/>25 MYSQL_DATABASE: 2moons<br/>26 MYSQL_USER: 2moons<br/>26 MYSQL_USER: 2moons<br/>27 MYSQL_PASSWORD: 2moons<br/>28 ports:<br/>29 - 3306:3306<br/>30 networks:<br/>31 2moons:<br/>32 aliases:<br/>33 - database<br/>34</pre>                                                                                                    | 16 | ADMIN_MAIL: mail@example.com                            |
| <pre>18 - 8080:80 19 networks: 20 - 2moons 21 db: 22 image: mariadb 23 environment: 24 MYSQL_ROOT_PASSWORD: root 25 MYSQL_DATABASE: 2moons 26 MYSQL_USER: 2moons 27 MYSQL_PASSWORD: 2moons 28 ports: 29 - 3306:3306 30 networks: 31 2moons: 32 aliases: 33 - database 34</pre>                                                                                                    | 17 | ports:                                                  |
| <pre>19 networks:<br/>20 - 2moons<br/>21 db:<br/>22 image: mariadb<br/>23 environment:<br/>24 MYSQL_ROOT_PASSWORD: root<br/>25 MYSQL_DATABASE: 2moons<br/>26 MYSQL_USER: 2moons<br/>26 MYSQL_USER: 2moons<br/>27 MYSQL_PASSWORD: 2moons<br/>28 ports:<br/>29 - 3306:3306<br/>30 networks:<br/>31 2moons:<br/>32 aliases:<br/>33 - database<br/>34</pre>                                                                                                    | 18 | - 8080:80                                               |
| <pre>20 - 2moons<br/>21 db:<br/>22 image: mariadb<br/>23 environment:<br/>24 MYSQL_ROOT_PASSWORD: root<br/>25 MYSQL_DATABASE: 2moons<br/>26 MYSQL_USER: 2moons<br/>26 MYSQL_USER: 2moons<br/>27 MYSQL_PASSWORD: 2moons<br/>28 ports:<br/>29 - 3306:3306<br/>30 networks:<br/>31 2moons:<br/>32 aliases:<br/>33 - database<br/>34</pre>                                                                                                    | 19 | networks:                                               |
| <pre>21 db:<br/>22 image: mariadb<br/>23 environment:<br/>24 MYSQL_ROOT_PASSWORD: root<br/>25 MYSQL_DATABASE: 2moons<br/>26 MYSQL_USER: 2moons<br/>27 MYSQL_PASSWORD: 2moons<br/>28 ports:<br/>29 - 3306:3306<br/>30 networks:<br/>31 2moons:<br/>32 aliases:<br/>33 - database<br/>34</pre>                                                                                                    | 20 | - 2moons                                                |
| <pre>22 image: mariadb 23 environment: 24 MYSQL_ROOT_PASSWORD: root 25 MYSQL_DATABASE: 2moons 26 MYSQL_USER: 2moons 27 MYSQL_PASSWORD: 2moons 28 ports: 29 - 3306:3306 30 networks: 31 2moons: 32 aliases: 33 - database 34</pre>                                                                                                    | 21 | db:                                                     |
| <pre>23 environment:<br/>24 MYSQL_ROOT_PASSWORD: root<br/>25 MYSQL_DATABASE: 2moons<br/>26 MYSQL_USER: 2moons<br/>27 MYSQL_PASSWORD: 2moons<br/>28 ports:<br/>29 - 3306:3306<br/>30 networks:<br/>31 2moons:<br/>32 aliases:<br/>33 - database<br/>34</pre>                                                                                                    | 22 | image: mariadb                                          |
| 24MYSQL_ROOT_PASSWORD: root25MYSQL_DATABASE: 2moons26MYSQL_USER: 2moons27MYSQL_PASSWORD: 2moons28ports:29- 3306:330630networks:312moons:32aliases:33- database34                                                                                                    | 23 | environment:                                            |
| <pre>25 MYSQL_DATABASE: 2moons<br/>26 MYSQL_USER: 2moons<br/>27 MYSQL_PASSWORD: 2moons<br/>28 ports:<br/>29 - 3306:3306<br/>30 networks:<br/>31 2moons:<br/>32 aliases:<br/>33 - database<br/>34</pre>                                                                                                    | 24 | MYSQL_ROOT_PASSWORD: root                               |
| 26       MYSQL_USER: 2moons         27       MYSQL_PASSWORD: 2moons         28       ports:         29       - 3306:3306         30       networks:         31       2moons:         32       aliases:         33       - database         34                                                                                                    | 25 | MYSQL_DATABASE: 2moons                                  |
| 27       MYSQL_PASSWORD: 2moons         28       ports:         29       - 3306:3306         30       networks:         31       2moons:         32       aliases:         33       - database         34                                                                                                    | 26 | MYSQL_USER: 2moons                                      |
| <pre>28  ports:<br/>29  - 3306:3306<br/>30  networks:<br/>31  2moons:<br/>32  aliases:<br/>33  - database<br/>34</pre>                                                                                                    | 27 | MYSQL_PASSWORD: 2moons                                  |
| 29 - 3306:3306 30 networks: 31 2moons: 32 aliases: 33 - database 34                                                                                                    | 28 | ports:                                                  |
| 30       networks:         31       2moons:         32       aliases:         33       - database         34                                                                                                    | 29 | - 3306:3306                                             |
| 31     2moons:       32     aliases:       33     - database       34                                                                                                    | 30 | networks:                                               |
| 32 aliases:<br>33 - database<br>34                                                                                                    | 31 | 2moons:                                                 |
| 33 - database<br>34                                                                                                    | 32 | aliases:                                                |
| 34                                                                                                    | 33 | - database                                              |
|                                                                                                    | 34 |                                                         |
| 35 networks:                                                                                                    | 35 | networks:                                               |
| 36 2moons:                                                                                                    | 36 | 2moons:                                                 |

https://github.com/Kevin-Qiu/2Moons/blob/tencent\_cloud/Dockerfile

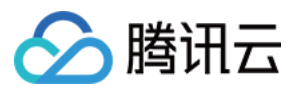

| 资源管理器              | ✓ Dockerfile ×                                                                                              |
|--------------------|----------------------------------------------------------------------------------------------------|
| ▲ 打开的编辑器           | 1 FROM webdevops/php-apache-dev:ubuntu-16.04                                                                |
| 👉 Dockerfile 1     |                                                                                                    |
| - 2MOONS *1 🎽 🖒 🗊  | - Add - /abb                                                                                                |
| ▶ cache            | 5 RUN echo "" > /app/includes/ENABLE INSTALL TOOL && chmod -R 777 /app/cache/ && chmod -R 777 /app/includes |
| ▶ chat             |                                                                                                    |
| ▶ includes         |                                                                                                    |
| ▶ install          | 根据游戏要求必须在includes日曼添加FNABLE_INSTAIL_TOOL文件才能解鉛游戏安装模式这里演示需要在镜像里面添加了                                          |
| ▶ language         |                                                                                                    |
| Iicenses           |                                                                                                    |
| scripts            |                                                                                                    |
| ▶ styles           |                                                                                                    |
| ▶ tests            |                                                                                                    |
| • .gitignore       |                                                                                                    |
| .htaccess          |                                                                                                    |
| ! .travis.yml      |                                                                                                    |
| 📽 admin.php        |                                                                                                    |
| CHANGES.md         |                                                                                                    |
| Report.php         |                                                                                                    |
| Composer.json      |                                                                                                    |
| 🐨 cronjob.pnp      |                                                                                                    |
| I deploy.yami      |                                                                                                    |
| docker-compose.ymi |                                                                                                    |
| Dockerine          |                                                                                                    |
| ame nhn            |                                                                                                    |
| 😁 index nhn        |                                                                                                    |
|                    |                                                                                                    |
| (i) README.md      |                                                                                                    |
| ≣ robots.txt       |                                                                                                    |
| 😁 userpic.php      |                                                                                                    |
|                    |                                                                                                    |
|                    |                                                                                                    |
|                    |                                                                                                    |
|                    |                                                                                                    |

3. 准备好 TKE 集群,对于这个例子来说,集群里面建议最好有4核 8G 的空闲资源,集群开启外网访问并记下账号/ 密码/证书/地址。

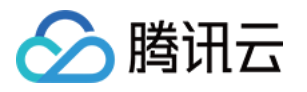

| 总览 云产品 🔻              | 云服务器 域名注册               | 网站备案 容器服务 Tence     | nt Hub [+] |  |
|-----------------------|-------------------------|---------------------|------------|--|
| 容器服务                  | <                       | temp )              |            |  |
| <b>器 概</b> 览          | 节点列表 Names              | space列表 伸缩组列表       | 集群信息       |  |
| 应用中心                  | 基本信息                    |                     |            |  |
| ● 集群                  | 集群名称                    | temp 🎤              |            |  |
| ② 黑石集群                | 新增资源所属项目()              | 默认项目 🎤              |            |  |
| ◇ 应用                  | 集群ID                    | 4.00.000            |            |  |
| ①服务                   | 45-+                    |                     |            |  |
| 🔟 Ingress             | <del>次</del> 念<br>k8s版本 | 1.10.5              |            |  |
| 交付中心                  | 节点数量                    | 2个                  |            |  |
| ◎ 镜像仓库 ~              | 和罢                      | 7 84核 28 36GB       |            |  |
| ■ 应用模板仓库 🗸 🗸          |                         | ((主体区(古地)           |            |  |
| 三: 配置项                | 所任地域                    | 华南地区(/ 州)           |            |  |
| \_4 <del>9.4</del> \. | 节点网络                    |                     |            |  |
|                       | 容器网络                    | 172.19.0.0/16       |            |  |
|                       | 集群凭证                    | 显示凭证                |            |  |
| 体验&指引                 | 创建时间                    | 2018-07-18 22:18:54 |            |  |
| ▲ 免费实验室               | 雨新时间                    | 2018-07-18 23:22:25 |            |  |
| ① 使用指引                | 244528                  | т.                  |            |  |
|                       | 油还                      | 元》                  |            |  |
|                       |                         |                     |            |  |
|                       | <b>立初</b> *0 m          |                     |            |  |
|                       | 局级设置                    |                     |            |  |
|                       | ipvs支持 未开启              |                     |            |  |

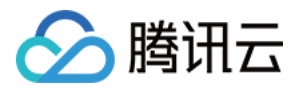

| 集群凭证       |                                               | > |
|------------|-----------------------------------------------|---|
| 安装Kubectl后 | a,您可以通过用户名密码或集群CA证书登录到集群 Kubecti帮助 🖸          |   |
| 用户名        | admin                                         |   |
| 密码         | No. 2 Contraction of the second second second |   |
| 集群CA证书     | BEGIN CERTIFICATE                             |   |
| 外网访问地址     |                                               |   |
| 内网访问地址     | 未开启                                           |   |
|            | 关闭                                            |   |

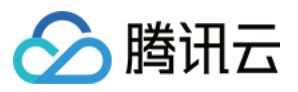

4. 预先在 TKE 里面部署好 2Moon 需要的数据库, 服务名 mariadb, 1C2G, 环境变量可以参考

https://github.com/Kevin-Qiu/2Moons/blob/tencent\_cloud/docker-compose.yml , 端口 3306 , 只允许 集群内访问。

| and the first of the first of t |                                              |              |       |
|----------------------------------------------------------------------------------------------------|----------------------------------------------|--------------|-------|
| 🐑 jkroe                                                                                                    | pke Fixed install issues                     |              |       |
| l contrib                                                                                                    | utor                                         |              |       |
| 6 lines                                                                                                    | (35 sloc) 660 Bytes                          | Raw          | Blame |
| 1 1                                                                                                    | version: '2'                                 |              |       |
| 2 :                                                                                                    | services:                                    |              |       |
| 3                                                                                                    | web:                                         |              |       |
| 4                                                                                                    | <pre>image: webdevops/php-apache-dev:u</pre> | ubuntu-16.04 |       |
| 5                                                                                                    | depends_on:                                  |              |       |
| 6                                                                                                    | - db                                         |              |       |
| 7                                                                                                    | volumes:                                     |              |       |
| 8                                                                                                    | :/app                                        |              |       |
| 9                                                                                                    | environment:                                 |              |       |
| 10                                                                                                    | DB_HOST: database                            |              |       |
| 11                                                                                                    | DB_USER: 2moons                              |              |       |
| 12                                                                                                    | DB_PASSWORD: 2moons                          |              |       |
| 13                                                                                                    | DB_NAME: 2moons                              |              |       |
| 14                                                                                                    | ADMIN_NAME: admin                            |              |       |
| 15                                                                                                    | ADMIN_PASSWORD: admin                        |              |       |
| 16                                                                                                    | ADMIN_MAIL: mail@example.com                 |              |       |
| 17                                                                                                    | ports:                                       |              |       |
| 18                                                                                                    | - 8080:80                                    |              |       |
| 19                                                                                                    | networks:                                    |              |       |
| 20                                                                                                    | - 2moons                                     |              |       |
| 21                                                                                                    | db:                                          | _            |       |
| 22                                                                                                    | image: mariado                               |              |       |
| 25                                                                                                    | MYSOL DOOT DASSWORD, most                    |              |       |
| 24                                                                                                    | MYSOL DATARASE: 2moons                       |              |       |
| 25                                                                                                    | MYSOL USER: 2moons                           |              |       |
| 20                                                                                                    | MYSOL PASSHOPD: 2moons                       |              |       |
| 28                                                                                                    | norts:                                       |              |       |
| 29                                                                                                    | - 3306:3306                                  |              |       |
| 30                                                                                                    | networks:                                    |              |       |
| 31                                                                                                    | 2moons:                                      |              |       |
| 32                                                                                                    | aliases:                                     |              |       |
| 33                                                                                                    | - database                                   |              |       |
| 34                                                                                                    |                                              |              |       |
| 35 1                                                                                                    | networks:                                    |              |       |
| 20                                                                                                    | 2moons:                                      |              |       |

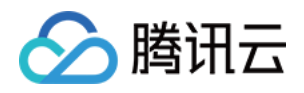

| ← 新建服务 |                     |                                                                         |
|--------|---------------------|-------------------------------------------------------------------------|
|        | <b>基本信息</b><br>服务名称 | mariadb<br><del>是长的个字符,只能也含于写字母、数字</del> 及分隔符("-"),且必须以小写字母开头,数字或小写字母结尾 |
|        | 所在地域                | 广州 上海 上海金融 北京 成都 香港 新加坡 孟买 硅谷 重庆 曼谷 弗吉尼亚 莫斯科                            |
|        | 运行集群                | default ▼<br>如现有的集群不合适,您可以去控制台 新建集群 【                                   |
|        | 服务描述                | 请输入描述信息,不超过1000个字符                                                      |
|        |                     |                                                                         |

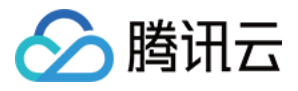

| 0         |              |                                                                                                    |                                                                                                    |                                                   |                             |                                                                                                    |                     |                                             |         |          |
|-----------|--------------|----------------------------------------------------------------------------------------------------|----------------------------------------------------------------------------------------------------|---------------------------------------------------|-----------------------------|----------------------------------------------------------------------------------------------------|---------------------|---------------------------------------------|---------|----------|
| 数据卷(选埴) 🛈 | 添加数据卷        | 电临时败荡 十切败场 二项                                                                                                    | 5.45.%httP.¥                                                                                                    | ± →/4/=/                                          | CANED 7                     |                                                                                                    | 5년호부원 지하            | 명하는 아이들 아이들 아이들 아이들 아이들 아이들 아이들 아이들 아이들 아이들 |         | 04501 em |
|           | 为脊髓建筑行储,日期又3 | 利回时,用住、土化,用住、乙%                                                                                                    |                                                                                                    | 5. X1+1+1                                         | BINFO, P                    | 10日坝,227                                                                                                    | f)王秋 均 <del>合</del> | 2907187F14                                  | 12中。1史月 | 87851 2  |
| 运行容器      |              |                                                                                                    |                                                                                                    |                                                   |                             |                                                                                                    |                     |                                             | ~       | ·×       |
|           |              |                                                                                                    |                                                                                                    |                                                   |                             |                                                                                                    |                     |                                             |         |          |
|           | 名称           | mariadb                                                                                                    |                                                                                                    |                                                   |                             |                                                                                                    |                     |                                             |         |          |
|           |              | 最长63个字符,只能包                                                                                                    | 含小与子!                                                                                                    | 母、数子及                                             | 分隔符("·                      | "),且不能!                                                                                                    | 以分隔符升               | 头或结尾                                        |         |          |
|           | 镜像           | mariadb                                                                                                    |                                                                                                    | 选择镜                                               | 像                           |                                                                                                    |                     |                                             |         |          |
|           |              |                                                                                                    |                                                                                                    |                                                   |                             |                                                                                                    |                     |                                             |         |          |
|           | 镜像版本(Tag)    | latest                                                                                                    |                                                                                                    |                                                   |                             |                                                                                                    |                     |                                             |         |          |
|           | CPU/内存限制     | CPU限制                                                                                                    |                                                                                                    |                                                   |                             | 内存限制                                                                                                    |                     |                                             |         |          |
|           |              | request 1                                                                                                    | - limit                                                                                                    | 1                                                 | 核                           | request                                                                                                    | 20.49               | - limit                                     | 2048    | мв       |
|           |              | Request用于预分配资源                                                                                                    | [,当集群·                                                                                                    | 中的节点没                                             | 有reques                     | t所要求的资                                                                                                    | 源数量时,               | 容器会创建                                       | 失败。     |          |
|           | 环境变量 ③       | Request用于预分配资源<br>Limit用于设置容器使用<br>MYSQL_ROOT_PA                                                                                              | ā,当集群。<br>资源的最<br>= roc                                                                                                    | 中的节点没<br>大上限,避免<br>t                              | 有reques<br>色异常情况            | iff要求的资<br>TF节点资源<br>X                                                                                                    | 源数量时,<br>消耗过多。      | 容器会创建                                       | 失败。     |          |
|           | 环境变量 ①       | Request用于预分配资源<br>Limit用于设置容器使用<br>MYSQL_ROOT_PA<br>MYSQL_DATABASE                                                                            | <ul> <li>原,当集群</li> <li>资源的最</li> <li>= roc</li> <li>= 2m</li> </ul>                                                                                                    | 中的节点没<br>大上限,避免<br>ot                             | 清reques<br>色异常情况            | Hequest<br>I新要求的资<br>了下节点资源<br>X<br>X                                                                                                    | 源数量时,<br>消耗过多。      | 容器会创建                                       | 失败。     |          |
|           | 环境变量 ③       | Request用于预分配资源<br>Limit用于设置容器使用<br>MYSQL_ROOT_PA<br>MYSQL_DATABASE<br>MYSQL_USER                                                              | <ul> <li>1. 当集群中</li> <li>资源的最</li> <li>第 roc</li> <li>= 2m</li> <li>= 2m</li> </ul>                                                                                                    | 中的节点没<br>大上限,避免<br>ot<br>ooons                    | 有reques                     | Wing<br>小要求的资<br>で<br>下<br>市<br>点<br>资<br>調<br>×<br>×<br>×<br>×<br>×                                                                                                    | 源数量时,<br>消耗过多。      | 容器会创建                                       | 失败。     |          |
|           | 环境变量 3       | Request用于预分配资源<br>Limit用于设置容器使用的<br>MYSQL_ROOT_PA<br>MYSQL_DATABASE<br>MYSQL_USER<br>MYSQL_PASSWOF                                            | <ul> <li>第.当集群中</li> <li>资源的最</li> <li>= roc</li> <li>= 2m</li> <li>= 2m</li> <li>= 2m</li> </ul>                                                                                                    | 中的节点没<br>大上限,避免<br>tt<br>ioons<br>ioons           | 有reques                     | request                                                                                                    | 源数量时,<br>调耗过多。      | 容器会创建                                       | 失败。     |          |
|           | 环境变量 ③       | Request用于预分配资源<br>Limit用于设置容器使用的<br>MYSQL_ROOT_PA<br>MYSQL_DATABASE<br>MYSQL_USER<br>MYSQL_PASSWOF                                            | <ul> <li>第 当集群中</li> <li>资源的最</li> <li>= roc</li> <li>= 2m</li> <li>= 2m</li> <li>= 2m</li> </ul>                                                                                                    | 中的节点没<br>大上限,避免<br>ot<br>oons<br>oons             | 有reques<br>商异常情况            | Win要求的资<br>TF节点资源<br>×<br>×<br>×<br>×                                                                                                    | 源数量时,<br>调料过多。      | 容器会创建                                       | 失败。     |          |
|           | 环境变量         | Request用于预分配资源<br>Limit用于设置容器使用<br>MYSQL_ROOT_PA<br>MYSQL_DATABASE<br>MYSQL_USER<br>MYSQL_USER<br>新增变量 从配置项导/<br>变量名只能包含大小等                   | <ul> <li>第.当集群中<br/>资源的最)</li> <li>= roc</li> <li>= 2m</li> <li>= 2m</li> <li>= 2m</li> <li>= 2m</li> </ul>                                                                                                    | 中的节点没<br>大上限,避免<br>t<br>ioons<br>ioons            | 有reques                     | Wing<br>wing<br>wing | 源数量时,<br>调料起之多。     | 容器会创建                                       | 失败。     |          |
|           | 环境变量 3       | Request用于预分配资源<br>Limit用于设置容器使用的<br>MYSQL_ROOT_PA<br>MYSQL_DATABASE<br>MYSQL_USER<br>MYSQL_USER<br>MYSQL_PASSWOF<br>新增变量 从配置项导》<br>变量名只能包含大小写 | <ul> <li>第.当集群中<br/>资源的最</li> <li>= 2m</li> <li>= 2m</li> <li>= 2m</li> <li>= 2m</li> </ul>                                                                                                    | 中的节点没<br>大上限,避免<br>tt<br>ioons<br>ioons<br>ioons  | 清reques<br>商异常情况<br>; 并且不   | Wing求的资<br>で<br>节<br>点<br>资<br>調<br>×<br>×<br>×<br>×<br>×<br>新<br>新<br>新<br>新<br>新<br>新<br>の<br>済<br>の<br>う<br>で<br>节<br>点<br>资<br>調<br>・<br>、<br>、<br>、<br>、<br>、<br>、<br>、<br>、<br>、<br>、<br>、<br>、<br>、                                                                                                    | 源数量时,<br>消耗过多,      | 容器会创建                                       | 失败。     |          |
|           | 环境变量 ③       | Request用于预分配资源<br>Limit用于设置容器使用的<br>MYSQL_ROOT_PA<br>MYSQL_DATABASE<br>MYSQL_USER<br>MYSQL_PASSWOF<br>新增变量 从配置项导/<br>变量名只能包含大小写               | <ul> <li>第 当集群中<br/>资源的最一</li> <li>= 2m</li> <li>= 2m</li> <li>= 2m</li> <li>= 2m</li> <li>&gt; 2m</li> </ul>                                                                                                    | 中的节点没<br>大上限,避免<br>tot<br>ioons<br>ioons<br>ioons | ·有reques<br>色异常情况<br>:, 并且不 | Hequest<br>研要求的资<br>こ下节点资源<br>×<br>×<br>×<br>×<br>能以数字开:                                                                                                    | 源数量时,<br>调耗过多。      | 容器会创建                                       | 失败。     |          |
|           | 环境变量 ③       | Request用于预分配资源<br>Limit用于设置容器使用<br>MYSQL_ROOT_PA<br>MYSQL_DATABASE<br>MYSQL_USER<br>MYSQL_USER<br>新增变量 从配置项导/<br>变量名只能包含大小写                   | <ul> <li>第二年年期</li> <li>第二年期</li> <li>第二年期</li>     &lt;</ul> | 中的节点没<br>大上限,避免<br>ot<br>oons<br>oons             | i有reques<br>為异常情况<br>:,并且不  | ifuguest<br>ifufi要求的资<br>了下节点资源<br>×<br>×<br>×<br>×                                                                                                    | 源数量时,<br>調耗过多。      | 容器会创建                                       | 失败。     |          |

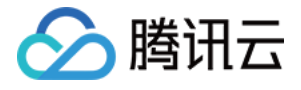

| 访问设置(Service) |                                           |                                   |                                                            |                                                                |                      |         |       |
|---------------|-------------------------------------------|-----------------------------------|------------------------------------------------------------|----------------------------------------------------------------|----------------------|---------|-------|
| 服务访问方式        | 提供公网访问     将提供一个可以被     支持Ingress。     查看 | ● 仅在集群内访问<br>集群内其他服务或容器访问<br>详情 Ⅰ | ○ VPC内网访问 ○ VPC内网访问 ○ 000000000000000000000000000000000000 | <ul> <li>不启用(不支持Ingress)</li> <li>UDP协议,数据库类服务如Myst</li> </ul> | 如何选择 🗹<br>11可以选择集群内; | 方问,来保证服 | 法网络隔离 |
| 端口映射          | 协议①                                       | 容器端口                              |                                                            | 服务端口(j)                                                        |                      |         |       |
|               | TCP -                                     | 3306                              |                                                            | 3306                                                           |                      | ×       |       |
|               | 添加端口映射                                    |                                   |                                                            |                                                                |                      |         |       |

| 品 概览       | 新建      |         |     |      |         |                      |          |                     |
|------------|---------|---------|-----|------|---------|----------------------|----------|---------------------|
| 应用中心       | 名称(1)   | 收款      | 日志  | 状态   | 运行/殖期数量 | ID抽址①                | 合悲均衡     | 标答(label) ▼         |
| ◎ 集群       | HING    | III.I I | HIR | 1000 |         | 11 YEAT ()           | 24462363 | 10022(Indel)        |
| ② 黑石集群     | mariadb | di      |     | 运行中  | 1/1个    | -<br>172.19.255.10 🖻 | 未启用      | qcloud-app:mariadb; |
| ☆ 应用     □ |         |         |     |      |         |                      |          |                     |
| ① 服务       |         |         |     |      |         |                      |          |                     |
| 🔟 Ingress  |         |         |     |      |         |                      |          |                     |
| 交付中心       |         |         |     |      |         |                      |          |                     |
| 回镜像仓库      |         |         |     |      |         |                      |          |                     |
| ■ 应用模板仓库 ~ |         |         |     |      |         |                      |          |                     |
|            |         |         |     |      |         |                      |          |                     |

持续集成 Cl

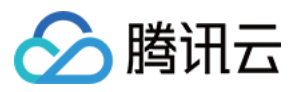

1. 先在 Tencent Hub 里面绑定 github。

| Tencent Hub    《  设置 |                        |           |                  |         |
|----------------------|------------------------|-----------|------------------|---------|
| 公共市场 ~               |                        |           |                  |         |
| 项目仓库                 | 个人信息管理                 |           |                  | 编辑      |
| 组织                   | 用户ID m m               |           |                  |         |
| · 设置                 | 用户名                    |           |                  |         |
| 使用指引                 | 密码 *****               |           |                  |         |
|                      |                        |           |                  |         |
|                      | 源代码接权                  |           |                  |         |
|                      | Github账户:Kevin-Qiu 注明版 | $\odot$   | ontab账户:書 🔤 建糊胶胶 | $\odot$ |
|                      | GiteeKith Line 注意的     | $\oslash$ |                  |         |
|                      |                        |           |                  |         |

2. 在 Tencent Hub 里面建立一个组织和仓库 demo/game ,并记录下仓库地址/镜像地址。

| Tencent Hub « | 组织 |         |                     |
|---------------|----|---------|---------------------|
| 公共市场 🗸 🗸 🗸    |    |         |                     |
| 项目仓库          |    | O) demo | <ul> <li></li></ul> |
| 组织            |    |         |                     |
| 设 <u>留</u>    |    |         |                     |
| 使用指引          |    |         |                     |
|               |    |         |                     |
|               |    |         |                     |
|               |    |         |                     |
|               |    |         |                     |
|               |    |         |                     |

| Tencent Hub «      | ← 组织 (demo) |             |    |    |             |
|--------------------|-------------|-------------|----|----|-------------|
| 公共市场 🗸 🗸           | 组织信息 项目仓库   | 团队管理        |    |    |             |
| 项目仓库               |             | 新建          |    |    |             |
| 组织                 |             | 项目仓库名       | 标签 | 描述 | 操作          |
| 设 <u>当</u><br>使用指引 |             | Public game |    |    | 信報 刑法       |
|                    |             | guilo       |    |    | 47128 0000- |
|                    |             | 共1项         |    |    | 毎欠显示行 20 ▼  |
|                    |             |             |    |    |             |
|                    |             |             |    |    |             |
|                    |             |             |    |    |             |
|                    |             |             |    |    |             |
|                    |             |             |    |    |             |

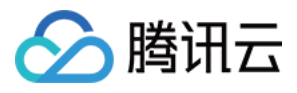

| ≪ ← 项目仓库 (game |                                   |    |
|----------------|-----------------------------------|----|
| 项目仓库信息 镜像管     | 管理 文件管理 工作流 Webhook通知 团队协作        |    |
|                |                                   |    |
|                | 项目仓库信息                            | 编辑 |
|                | 组织名 demo                          |    |
|                | 项目合库名 game                        |    |
|                | 标签                                |    |
|                | 类型 Puble                          |    |
|                | 更新时间 2018-07-19 17:25:43          |    |
|                | 合库地址 hub.tencentyun.com/demo/game |    |
|                | 描述 響无描述                           |    |
|                |                                   |    |

3. 准备好需要部署到 TKE 的 yaml 文件。

https://github.com/Kevin-Qiu/2Moons/blob/tencent\_cloud/deploy.yaml

| ! deple | y.yaml ×                                                                            |
|---------|-------------------------------------------------------------------------------------|
|         | apiVersion: extensions/v1beta1                                                      |
|         | kind: Deployment                                                                    |
|         | metadata:                                                                           |
|         | labels:                                                                             |
|         | qcloud-app: moon                                                                    |
|         | name: moon                                                                          |
|         | namespace: default                                                                  |
|         | spec:                                                                               |
|         | replicas: 1                                                                         |
|         | selector:                                                                           |
|         | matchLabels:                                                                        |
|         | dcloud-app: moon                                                                    |
|         | emplate:                                                                            |
|         |                                                                                     |
|         |                                                                                     |
|         | spec:                                                                               |
|         | containers:                                                                         |
|         |                                                                                     |
|         | - name: DB_HOST                                                                     |
|         | Value: mariadb                                                                      |
|         | - name: DB_USER                                                                     |
|         | Value: 2moons                                                                       |
|         | - name: DB_PASSWORD                                                                 |
|         | value: 2moons                                                                       |
|         | - name: DB_NAME                                                                     |
|         | value: 2moons                                                                       |
|         | - name: ADMIN_NAME                                                                  |
|         | Value: admin                                                                        |
|         | - Tome, AUPIN PASSWORD                                                              |
|         |                                                                                     |
| 33      | value: admin@itdemo.net                                                             |
| 34      | image: hub.tencentyun.com/demo/game@\$IMAGE DIGEST 使用培偽分店批計加上@+培像hash值 has值由环境态量传过来 |
|         | ImagePUIIPOILCY: Always                                                             |
|         | name: moon                                                                          |
|         | resources:                                                                          |
|         | limits:                                                                             |
|         | сри: "2"                                                                            |
|         | memory: 2Gi                                                                         |
|         | requests:                                                                           |
|         | cpu: "1"                                                                            |
|         | memory: 16i                                                                         |
|         | imageneitserets:                                                                    |
|         | - name, torsorthubby                                                                |
|         | a name. tencentholoxey                                                              |

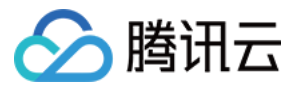

|    | imageDullSecrets:              |
|----|--------------------------------|
|    | - name: acloudregistrykey      |
|    | - name: tencenthubkey          |
|    |                                |
|    | apiVersion: v1                 |
|    | kind: Service                  |
|    | metadata:                      |
|    | labels:                        |
|    | qcloud-app: moon               |
|    | name: moon                     |
|    | namespace: default             |
|    | spec:                          |
| 56 | type: NodePort                 |
|    | ports:                         |
|    | - name: tcp-80-80              |
|    | port: 80                       |
|    | protocol: TCP                  |
|    | targetPort: 80                 |
|    | selector:                      |
|    | qcloud-app: moon               |
|    |                                |
|    | apiVersion: extensions/v1beta1 |
| 66 | kind: Ingress                  |
|    | metadata:                      |
|    | name: game                     |
|    | namespace: default             |
|    | spec:                          |
|    | rules:                         |
|    | - nost: game.tdemo.net         |
|    |                                |
|    | paths:                         |
|    | - Dackenu.                     |
|    | servicePont: 80                |
|    | nath: /                        |
|    | pacit.                         |
|    |                                |
|    |                                |

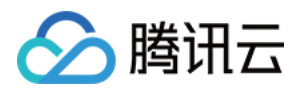

4. 在仓库下面建立工作流,填入工作流名称,选择 github 项目,绑定自动和手动触发分支。

| Tencent Hub | « | ← 项目仓  | 库 (game) |        |     |           |      |        |         |       |        |         |             |    |
|-------------|---|--------|----------|--------|-----|-----------|------|--------|---------|-------|--------|---------|-------------|----|
| 公共市场        | ~ | 项目仓库信息 | 镜像管理     | 里 文件管理 | 工作流 | Webhook通知 | 团队协作 |        |         |       |        |         |             |    |
|             |   |        |          | 新建     |     |           |      |        |         |       |        |         | 请输入工作流名称    | Q, |
| 组织设置        |   |        |          | 工作流名   |     | 最后执行状     | 58   | 最后执行耗时 | 最后结束时间  | 总执行数( | 次) 生效③ | 操作      |             |    |
| 使用指引        |   |        |          |        |     |           |      |        | 工作流列表为空 |       |        |         |             |    |
|             |   |        |          |        |     |           |      |        |         |       |        |         |             |    |
|             |   |        |          |        |     |           |      |        |         |       |        |         |             |    |
|             |   |        |          |        |     |           |      |        |         |       |        |         |             |    |
|             |   |        |          |        |     |           |      |        |         |       |        |         |             |    |
|             |   |        |          |        |     |           |      |        |         |       |        |         |             |    |
|             |   |        |          |        |     |           |      |        |         |       |        |         |             |    |
|             |   |        | -        | 共0项    |     |           |      |        |         |       | 每页显    | 示行 10 、 | H ← 1/1 ▼ → | H  |
|             |   |        |          |        |     |           |      |        |         |       |        |         |             |    |

| Ū                                     |
|---------------------------------------|
|                                       |
| 工作流设置                                 |
|                                       |
| workflow tencent cloud                |
|                                       |
|                                       |
| 超时时间                                  |
| 60 分钟                                 |
|                                       |
| #-⊆114 <b>8</b>                       |
| 2V11.2V198                            |
| ● 国内 演奏                               |
| · · · · · · · · · · · · · · · · · · · |
| GitServer地址(远境)①                      |
|                                       |
| https://github.com 🔻                  |
|                                       |
| Organization                          |
|                                       |
| Kevin-Qiu *                           |
|                                       |
| Git合库地址                               |
|                                       |
| 2Moons 💌                              |
| · · · · · · · · · · · · · · · · · · · |
| 触发方式                                  |
|                                       |
| 满足以下社會新作別戰发初建瑞會                       |
| 添加能石度的總統                              |
| ✓ 提示代现到公式时能分                          |
|                                       |
| jkroepke-patch-1                      |
| kothaldragoni//en                     |
|                                       |
| 110n_master                           |
| lang kev flatten                      |
|                                       |

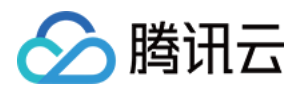

| 1.1.1.1.1.1.1.1                         |                                  |  |  |  |                                            |      |
|-----------------------------------------|----------------------------------|--|--|--|--------------------------------------------|------|
| 1.                                      |                                  |  |  |  |                                            |      |
|                                         | <br><u> </u>                     |  |  |  |                                            |      |
| - <b>T</b> T                            | The second second                |  |  |  | Git 合库 地址                                  |      |
| 1 A A A A A A A A A A A A A A A A A A A |                                  |  |  |  |                                            |      |
|                                         |                                  |  |  |  |                                            |      |
|                                         |                                  |  |  |  | 2Moons T                                   |      |
|                                         | · · · <b>T</b> · · · · · · · · · |  |  |  | Entourio                                   |      |
|                                         |                                  |  |  |  |                                            |      |
|                                         |                                  |  |  |  |                                            |      |
|                                         |                                  |  |  |  | A A M A A A A A A A A A A A A A A A A A    |      |
|                                         |                                  |  |  |  | 一般发方式                                      |      |
|                                         |                                  |  |  |  |                                            |      |
|                                         |                                  |  |  |  |                                            |      |
|                                         |                                  |  |  |  | 法国门下任音冬任即触发物建谙像                            |      |
|                                         |                                  |  |  |  | INSALINA TELEBOOKITTINA ROKOKITO REPORT    |      |
|                                         |                                  |  |  |  |                                            |      |
|                                         |                                  |  |  |  | 添加新TagB寸触发                                 |      |
|                                         |                                  |  |  |  |                                            |      |
|                                         |                                  |  |  |  |                                            |      |
|                                         |                                  |  |  |  | ✓ 提交代码到分支时触发                               |      |
|                                         |                                  |  |  |  | and the second second second second        |      |
|                                         |                                  |  |  |  |                                            |      |
|                                         |                                  |  |  |  | ikroenke-natch-1                           | *    |
|                                         |                                  |  |  |  | - Incohno baron, i                         |      |
|                                         |                                  |  |  |  |                                            |      |
|                                         |                                  |  |  |  | korbaldragonir/en                          |      |
|                                         |                                  |  |  |  | Komalurayonii/en                           |      |
|                                         |                                  |  |  |  |                                            |      |
|                                         |                                  |  |  |  | 110n moster                                |      |
|                                         |                                  |  |  |  | Tion_master                                |      |
|                                         |                                  |  |  |  |                                            |      |
|                                         |                                  |  |  |  |                                            |      |
|                                         |                                  |  |  |  | lang_key_natten                            | 1000 |
|                                         |                                  |  |  |  |                                            |      |
|                                         |                                  |  |  |  |                                            |      |
|                                         |                                  |  |  |  | master                                     |      |
|                                         |                                  |  |  |  |                                            |      |
|                                         |                                  |  |  |  |                                            |      |
|                                         |                                  |  |  |  | newvars                                    |      |
|                                         |                                  |  |  |  |                                            |      |
|                                         |                                  |  |  |  |                                            |      |
|                                         |                                  |  |  |  | oldstable                                  |      |
|                                         |                                  |  |  |  |                                            |      |
|                                         |                                  |  |  |  |                                            |      |
|                                         |                                  |  |  |  | tencent cloud                              | _    |
|                                         |                                  |  |  |  |                                            | _    |
|                                         |                                  |  |  |  |                                            |      |
|                                         |                                  |  |  |  | travis                                     |      |
|                                         |                                  |  |  |  |                                            |      |
|                                         |                                  |  |  |  |                                            |      |
|                                         |                                  |  |  |  | varsSE                                     |      |
|                                         |                                  |  |  |  |                                            | ~    |
|                                         |                                  |  |  |  |                                            |      |
|                                         |                                  |  |  |  |                                            |      |
|                                         |                                  |  |  |  |                                            |      |
|                                         |                                  |  |  |  |                                            |      |
|                                         |                                  |  |  |  | 手列服友,指定代码分支/lag/Commit                     |      |
|                                         |                                  |  |  |  |                                            |      |
|                                         |                                  |  |  |  | i i i i internet etc                       |      |
|                                         |                                  |  |  |  | branch v tencent_clc                       |      |
|                                         |                                  |  |  |  |                                            |      |
|                                         |                                  |  |  |  |                                            |      |
|                                         |                                  |  |  |  |                                            |      |
|                                         |                                  |  |  |  | (4) (2) (2) (2) (2) (2) (2) (2) (2) (2) (2 |      |
|                                         |                                  |  |  |  | 一一月二二                                      |      |
|                                         |                                  |  |  |  |                                            |      |
|                                         |                                  |  |  |  | - 每注估白                                     |      |
|                                         |                                  |  |  |  | 田は旧感                                       |      |
|                                         |                                  |  |  |  |                                            |      |
|                                         |                                  |  |  |  |                                            |      |
|                                         |                                  |  |  |  |                                            |      |
|                                         |                                  |  |  |  |                                            |      |
|                                         |                                  |  |  |  |                                            |      |
|                                         |                                  |  |  |  |                                            |      |
|                                         |                                  |  |  |  |                                            |      |
|                                         |                                  |  |  |  |                                            |      |
|                                         |                                  |  |  |  |                                            |      |
|                                         |                                  |  |  |  |                                            |      |

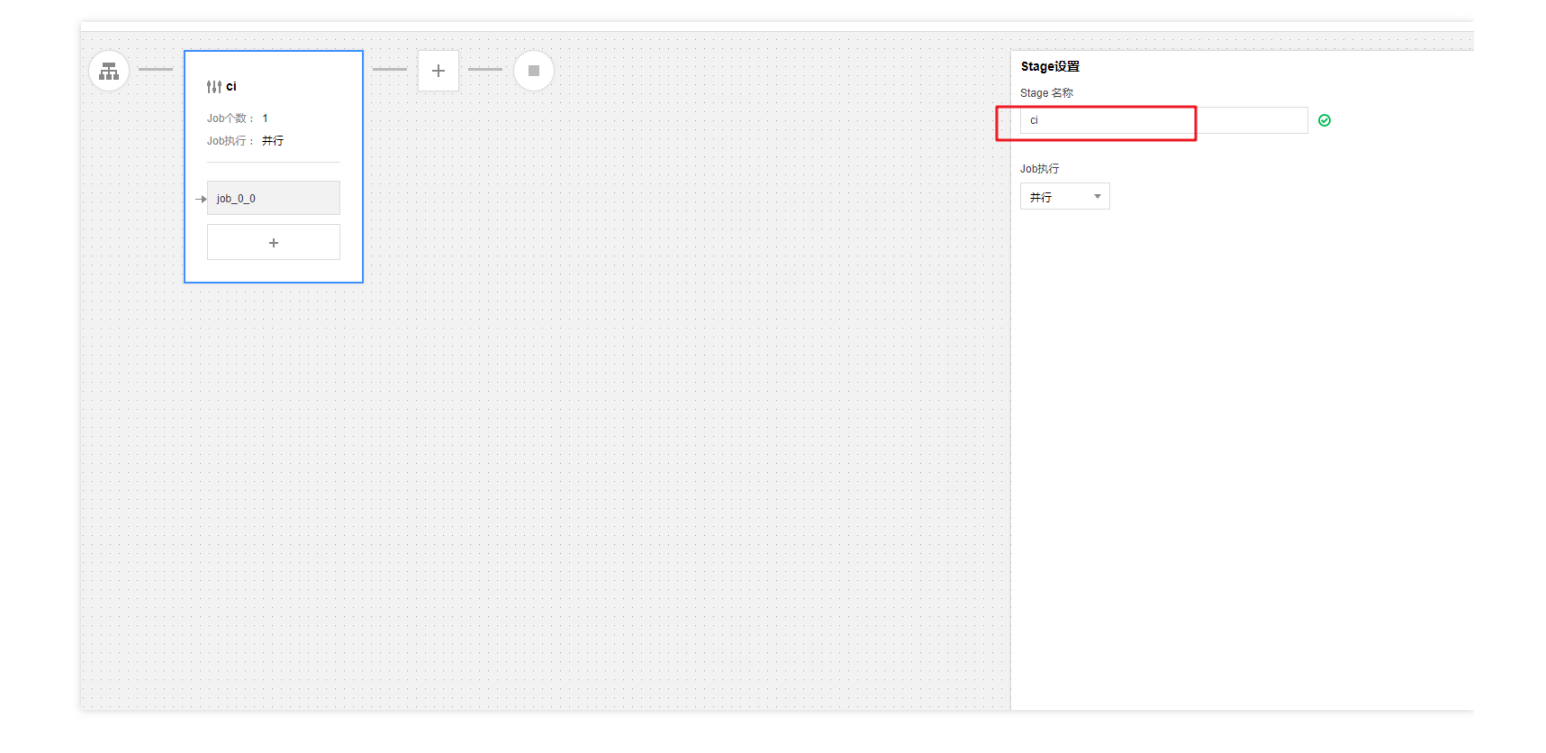

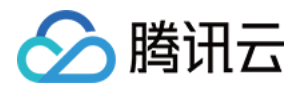

| ← 新建工作流 工作流模版 环境变       |                                       |                          |                               |                               | 创建工作流播引起         |
|-------------------------|---------------------------------------|--------------------------|-------------------------------|-------------------------------|------------------|
|                         |                                       |                          |                               |                               |                  |
| (A)                     | +                                     | 选择工作流组件                  | >                             | × Job基础设置                     |                  |
|                         |                                       |                          |                               | Job 名称                        |                  |
| Job个数: 1                |                                       | 手动输入工作流组件路径              |                               | build                         | Ø                |
| JODANT : <del>JHT</del> |                                       |                          |                               |                               |                  |
|                         |                                       | 我的工作流组件 推荐工作流            | 组件                            | 工作方式                          |                  |
| → build                 |                                       |                          |                               | 使用工作流组件                       |                  |
| +                       |                                       | 请 輸入名称 Q                 | 组件打包描51 🖸                     | 工作流組件地址(必塩)                   |                  |
|                         |                                       |                          | •                             | 工作流组件地址                       | —— <sub>先探</sub> |
|                         |                                       | java_build_maven         | java build maven              |                               |                  |
|                         | · · · · · · · · · · · · · · · · · · · | java_analysis_checkstyle | java analysis checkstyle      | 工作流组件版本                       |                  |
|                         |                                       |                          |                               | 工作流组件版本(默认为最新版本)              |                  |
|                         |                                       | update_tke_service       | docker kubernetes TKE service |                               |                  |
|                         |                                       | kubecti                  | docker kubernetes kubectl     | Job参数设置                       |                  |
|                         |                                       |                          |                               | INPUT参数                       |                  |
|                         | · · · · · · · · · · · · · · · · · · · | thub_docker_builder      | docker build image thub       | Key Value                     |                  |
|                         |                                       | kubecti cmd              | docker kubernetes kubecti     |                               |                  |
|                         |                                       |                          | <b>v</b>                      | Input Key Input Or Select Val | lue 选择 删除        |
|                         |                                       | ++401页                   |                               |                               |                  |
|                         |                                       | 7(13%                    |                               | + 12/11参考2                    |                  |
|                         |                                       |                          |                               |                               |                  |
|                         |                                       | ,                        |                               | OUTPUT参数                      |                  |
|                         |                                       | 碲                        | ·<br>定 关闭                     | Кеу                           |                  |
|                         |                                       |                          |                               | 该镇像组件智无输出                     |                  |
|                         |                                       |                          |                               |                               |                  |
|                         |                                       |                          |                               |                               |                  |

| \ <u></u> |          | · · · · · · · · · · · · · · · · · · · | <u></u> | + | ( |          |                |                |                   |                      |     |                 |     |                       |            | •           |
|-----------|----------|---------------------------------------|---------|---|---|----------|----------------|----------------|-------------------|----------------------|-----|-----------------|-----|-----------------------|------------|-------------|
|           | 111 ci   |                                       |         |   |   | <b>.</b> |                |                |                   |                      |     | INPUT参议 填气玩明    | 6   |                       |            |             |
|           | Job个数: 1 |                                       |         |   |   |          |                |                |                   |                      |     | Key             |     | Value                 |            |             |
|           | Job执行: 扌 | HT :                                  |         |   |   |          |                |                |                   |                      |     |                 | 1   |                       |            |             |
|           |          |                                       |         |   |   |          |                |                |                   |                      |     | GIT_CLONE_URL   | Ġ   | Input Or Select Value | 选择         | 删除          |
|           |          |                                       |         |   |   |          |                |                |                   |                      |     |                 |     |                       |            |             |
|           |          |                                       |         |   |   |          |                |                |                   |                      |     | GIT_REF         | i   | Input Or Select Value | 选择         | 删除          |
|           |          | +                                     |         |   |   |          |                |                |                   |                      |     |                 | -   |                       |            |             |
|           |          |                                       |         |   |   |          |                |                |                   |                      |     | GIT_TYPE        | (i) | Input Or Select Value | 选择         | 删除          |
|           |          |                                       |         |   |   |          |                |                |                   |                      |     |                 |     |                       |            |             |
|           |          |                                       |         |   |   |          | 我们在方文<br>并且镜像推 | 恨日來里面<br>送到当前仓 | 已经与好了 L<br>库,这里无需 | し GC Kernie<br>填写取默认 | 值即可 | IMAGE_TAG_FORM  | (1) | Input Or Select value | 选择         | 删除          |
|           |          |                                       |         |   |   |          |                |                |                   |                      |     |                 |     |                       |            |             |
|           |          |                                       |         |   |   |          |                |                |                   |                      |     | IMAGE_TAG       | 0   | input of Select value | 达行单        | 脚隊          |
|           |          |                                       |         |   |   |          |                |                |                   |                      |     |                 |     | Input Or Solad Valua  |            | THE         |
|           |          |                                       |         |   |   |          |                |                |                   |                      |     | EXTRA_IMAGE_TA  | 0   | input of ocidet vulue | 2534       | Million and |
|           |          |                                       |         |   |   |          |                |                |                   |                      |     |                 | 0   |                       | ±+2        | DIFA.       |
|           |          |                                       |         |   |   |          |                |                |                   |                      |     | BOILD_WORKDIN   | U   |                       | <u>∽</u> + | 4080        |
|           |          |                                       |         |   |   |          |                |                |                   |                      |     | DOCKERFILE_PATH | (j) | Dockerfile            | 选择         | 删除          |
|           |          |                                       |         |   |   |          |                |                |                   |                      |     |                 |     |                       |            | I           |
|           |          |                                       |         |   |   |          |                |                |                   |                      |     | BUILD_ARGS      | i   | Input Or Select Value | 选择         | 删除          |
|           |          |                                       |         |   |   |          |                |                |                   |                      |     |                 |     |                       |            |             |
|           |          |                                       |         |   |   |          |                |                |                   |                      |     | + 増加参数          |     |                       |            |             |
|           |          |                                       |         |   |   |          |                |                |                   |                      |     |                 |     |                       |            |             |
|           |          |                                       |         |   |   |          |                |                |                   |                      |     | OUTPUT参数        |     |                       |            |             |
|           |          |                                       |         |   |   |          |                |                |                   |                      |     |                 |     |                       |            |             |

5.推送代码到 https://github.com/Kevin-Qiu/2Moons 的 Tencent\_Cloud 分支测试一下前面的 CI 结果,单 击查看执行历史可以查看执行明细。

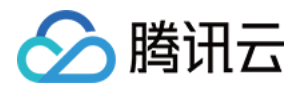

|                                            |        |        |                     |                     | 明期八上1FD12台标            |
|--------------------------------------------|--------|--------|---------------------|---------------------|------------------------|
| 工作流名                                       | 最后执行状态 | 最后执行耗时 | 最后结束时间              | 总执行数(次) 生效()        | 操作                     |
| <ul> <li>workflow_tencent_cloud</li> </ul> | 成功     | 46秒    | 2018-08-02 15:36:06 | 1                   | 立即执行 查看与编辑 更多 ▼        |
| 工作流执行历史                                    |        |        |                     |                     |                        |
| ID                                         | 状态     |        | 最后执行耗时              | 最后结束时间              | 操作                     |
| 2082                                       | 成功     |        | 46秒                 | 2018-08-02 15:36:06 | 查看执行历史                 |
| 共1项                                        |        |        |                     | 每页显示                | xxi 10 ▼ H 4 1/1 ▼ ► H |
|                                            |        |        |                     |                     |                        |
|                                            |        |        |                     |                     |                        |
|                                            |        |        |                     |                     |                        |
| 共1项                                        |        |        |                     | 每页显示                | xxx 10 ▼ H 4 1/1 ▼ ► H |
|                                            |        |        |                     |                     |                        |

| + workflow | w_tencent_cloud执行结果i | 查询                                                                                                    |               |
|------------|----------------------|----------------------------------------------------------------------------------------------------|---------------|
|            |                      |                                                                                                    |               |
|            | țiț ci               | build<br>执行参数                                                                                                    |               |
|            | Job个数: 1             |                                                                                                    | 日本日本四         |
|            | Job执行:并行             |                                                                                                    | 9448 6        |
|            | → build              | 1 Stop 3/3 : 200 scho <sup>20</sup> >/spp/includes_INSALL_TOOL && chood -R 777 /spp/sech<br>-R 777 /spp/includes<br>2 →> Naming in 25372404afe<br>3 Removing intermediate container 25372404afe                                                                                                    | he/ 888 chnod |
|            |                      | 4 → £881±00±80±648                                                                                                    |               |
|            |                      | 5 Successfully built 1886/c0+84648                                                                                                    |               |
|            |                      | b Successfully tagged hub.tencentyum.com/deno/gameilatest<br>7                                                                                                    |               |
|            |                      | 8 Run docher build succeeded                                                                                                    |               |
|            |                      | 9 [2018-08-02 07:35:40] Run CMD: docker push hub tencentyun con/demo/game:latest                                                                                                    |               |
|            |                      | 10 The push refers to repository [hub.tencentyun.com/demo/gume]                                                                                                    |               |
|            |                      | 11 82aaed706fd2: Preparing                                                                                                    |               |
|            |                      | 12 3ac8b496b001: Preparing                                                                                                    |               |
|            |                      | 13 6731ecf79452: Preparing                                                                                                    |               |
|            |                      | 14 78907b43742d: Preparing                                                                                                    |               |
|            |                      | 15 e01846847ad3: Preparing                                                                                                    |               |
|            |                      | 16 20003665555a: Preparing                                                                                                    |               |
|            |                      | 17 542e437351fa; Freparing                                                                                                    |               |
|            |                      | 18 Z346481 bd57; Freparing                                                                                                    |               |
|            |                      | 19 bts/cde/hz/b/; Fraparing                                                                                                    |               |
|            |                      | 20 edse4d1dba49' Freparing                                                                                                    |               |
|            |                      | 21 bizbbeeddewu. Freparing<br>20 2003/2014-0                                                                                                    |               |
|            |                      | 2 Second State State Sta |               |
|            |                      | 24 fin8s778048+ Prenaving                                                                                                    |               |
|            |                      | 25 709b.dd00h1s4: Prenaring                                                                                                    |               |
|            |                      | 26 07b9c3c04cbd; Freparing                                                                                                    |               |
|            |                      | 27 Geaddaf493f1: Proparing                                                                                                    |               |
|            |                      | 28 aDe188dDe278; Preparing                                                                                                    |               |
|            |                      | 29 711@dcb62f50: Preparing                                                                                                    |               |
|            |                      | 30 20303885555a: Vaiting                                                                                                    |               |
| 执行成功       |                      | 31 £008927£90.d9e: Waiting                                                                                                    |               |
|            |                      | 32 542c437351fa: Waiting                                                                                                    |               |
| 14/7天风     |                      | 33 709bdd00b1+4: Waiting                                                                                                    |               |
| 执行中        |                      | 34 234bd801bd67: Waiting                                                                                                    |               |
| 执行超时       |                      | 35 078963046461 Witing                                                                                                    |               |

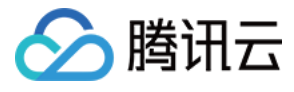

| workflow | /_tencent_cloud执行结果查 | 间 |  |  |            |      |                                         |         |
|----------|----------------------|---|--|--|------------|------|-----------------------------------------|---------|
|          |                      |   |  |  |            |      |                                         |         |
| <b>—</b> |                      |   |  |  | build      |      |                                         |         |
|          | †∔† ci               |   |  |  | 执行日志       | 执行参数 |                                         |         |
|          | Job个数: 1             |   |  |  |            |      |                                         |         |
|          | Job执行: 并行            |   |  |  | 输入参数       |      |                                         |         |
|          |                      |   |  |  |            |      |                                         |         |
|          | - build              |   |  |  |            |      |                                         |         |
|          |                      |   |  |  | BUILD_ARGS |      |                                         |         |
|          |                      |   |  |  | BUILD_WORK | DIR  |                                         |         |
|          |                      |   |  |  | DOCKEREILE | РАТН | Dockerfile                              |         |
|          |                      |   |  |  |            |      |                                         | -       |
|          |                      |   |  |  |            |      |                                         |         |
|          |                      |   |  |  | 输出参数       |      |                                         |         |
|          |                      |   |  |  |            |      |                                         |         |
|          |                      |   |  |  | IMAGE      |      | bub tancanbuun com/dama/aama            |         |
|          |                      |   |  |  |            |      |                                         |         |
|          |                      |   |  |  | IMAGE_DIGE |      | sha256:9a1d7c4ceaea8dc1f92717175800546  | 83fa62  |
|          |                      |   |  |  | IMAGE_ID   |      | sha256:f881c0e8d6487e8b89d0f36ac4eaa822 | 2444ff3 |
|          |                      |   |  |  |            |      |                                         |         |
|          |                      |   |  |  |            |      |                                         |         |
|          |                      |   |  |  |            |      |                                         |         |
| 执行成功     |                      |   |  |  |            |      |                                         |         |
| 执行失败     |                      |   |  |  |            |      |                                         |         |

### 或者可以手动单击立即执行进行手动构建。

| ← 项目仓库 | (game) |     |            |              |          |      |      |        |        |                     |      |               |               |    |
|--------|--------|-----|------------|--------------|----------|------|------|--------|--------|---------------------|------|---------------|---------------|----|
| 项目仓库信息 | 工作流    |     | 镜像管理       | 文件管理         | Webhooki | 通知   | 团队协作 |        |        |                     |      |               |               |    |
|        |        | 新   | 2          |              |          |      |      |        |        |                     |      |               | 请输入工作流名称      | Q, |
|        |        |     | 工作流名       |              | 最后       | 执行状态 | 5    | 最后执行耗时 | 最后结束时间 | 总执行数(次)             | 生效①  | 操作            |               |    |
|        |        | Ŧ   | workflow_t | encent_cloud | 等待       | 耕行 🔿 |      | -      | -      | 2                   |      | 立即执行          | 〒 查看与编辑 更多 ▼  |    |
|        |        |     | 工作流执行      | 历史           |          |      |      |        |        |                     |      |               |               |    |
|        |        |     | ID         |              |          |      | 状态   |        | 最后执行耗时 | 最后结束时间              |      |               | 操作            | _  |
|        |        |     | 2104       |              |          |      | 等待执行 |        | -      | -                   |      |               | 查看执行历史 终止     |    |
|        |        |     | 2082       |              |          |      | 成功   |        | 46秒    | 2018-08-02 15:36:06 |      |               | 查看执行历史        |    |
|        |        |     | 共2项        |              |          |      |      |        |        |                     | 每页显示 | 府 10 *        | ii ii 1/1 ▼ → |    |
|        |        |     |            |              |          |      |      |        |        |                     |      |               |               |    |
|        |        |     |            |              |          |      |      |        |        |                     |      |               |               |    |
|        |        | 共1項 | 11         |              |          |      |      |        |        |                     | 每页显示 | 雨 <b>10 v</b> | ii i 1/1 ▼ i  |    |
|        |        |     |            |              |          |      |      |        |        |                     |      |               |               |    |
|        |        |     |            |              |          |      |      |        |        |                     |      |               |               |    |

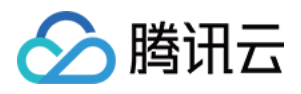

| on es           |             |       |            |                    |            |                              |             | ~ |
|-----------------|-------------|-------|------------|--------------------|------------|------------------------------|-------------|---|
| 工作流名            | 最后执行状态      | 最后执行耗 | 时 最后结束时    | 胡 总执行              | 数(次) 生效(i) | 操作                           |             |   |
| workflow_tencer | nt_cloud 成功 | 44秒   | 2018-08-02 | 2 20:22:03         | 2          | 立即执行                         | 查看与编辑 更多 ▼  |   |
| 工作流执行历史         |             |       |            |                    |            |                              |             |   |
| ID              |             | 状态    | 最后执行耗时     | 最后结束时间             |            |                              | 操作          |   |
| 2104            |             | 成功    | 44秒        | 2018-08-02 20:22:0 | 3          |                              | 查看执行历史      |   |
| 2082            |             | 成功    | 46秒        | 2018-08-02 15:36:0 | 6          |                              | 查看执行历史      |   |
| 共2项             |             |       |            |                    | 每页显示行      | j 10 v                       |             |   |
| 1项              |             |       |            |                    | 每页显示行      | <del>,</del> 10 <del>,</del> | H - 1/1 - F |   |

| 仓库信息 工作流 | 镜像管理 文化<br>使用指引 镜线  | 件管理 Webhook通知<br>象构建 触发器 | 团队协作   |                     |        |        |                       |
|----------|---------------------|--------------------------|--------|---------------------|--------|--------|-----------------------|
| IC       |                     |                          | 标签     | 更新时间                | 大小(MB) | 下载数(次) | ) 操作                  |
| sl       | ha256:ba20c95d67279 | b580d83f8dd1286c074      | latest | 2018-08-02 20:21:59 | 249    | C      | )创建服务删除               |
| L        |                     |                          |        |                     |        |        |                       |
|          |                     |                          |        |                     |        |        |                       |
|          |                     |                          |        |                     |        |        |                       |
|          |                     |                          |        |                     |        |        |                       |
|          |                     |                          |        |                     |        |        |                       |
|          |                     |                          |        |                     |        |        |                       |
| #        | 51项                 |                          |        |                     |        | 每页显示行  | 7 10 ▼ I4 4 1/1 ▼ ▶ H |
|          |                     |                          |        |                     |        |        |                       |

### 持续部署 CD

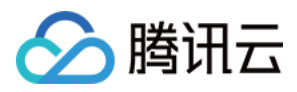

1. 单击查看与编辑继续完成 CD 部分, 创建一个 CD 的 stage。

| 項上TF流 工作流模版 环境受到 |          |            |                          |
|------------------|----------|------------|--------------------------|
|                  |          | Stageiger  |                          |
| † <b>↓</b> † ci  | †#† cd   | L Stage 名称 |                          |
| Job个数: 1         | Job个数: 1 | cd.        | ${\boldsymbol{\oslash}}$ |
| Job执行: 并行        | Job执行:并行 |            |                          |
|                  |          | Job执行      |                          |
| → build          |          | #行 ▼       |                          |
| +                | +        |            |                          |
|                  |          |            |                          |
|                  |          |            |                          |
|                  |          |            |                          |
|                  |          |            |                          |
|                  |          |            |                          |
|                  |          |            |                          |
|                  |          |            |                          |
|                  |          |            |                          |
|                  |          |            |                          |
|                  |          |            |                          |
|                  |          |            |                          |
|                  |          |            |                          |
|                  |          |            |                          |

2. 修改 Job 名为 deploy , 选择工作流组件为 kubectl\_cmd 组件。

| 创建 |                           |                     |             |                  |             |          |          | Ð         | 小現安量设置 | <b>作流</b> 工作流模版 坏3 |
|----|---------------------------|---------------------|-------------|------------------|-------------|----------|----------|-----------|--------|--------------------|
|    |                           |                     |             | 2<br>2<br>2      | Job基础设置     | <b>)</b> | +        | †∔† cd    |        | țiț ci             |
| 7  |                           |                     |             |                  | Jub 名称      |          |          | .lob个数,1  |        | Job个数 1            |
|    | ${\boldsymbol{ \oslash}}$ |                     |             |                  | deploy      |          |          | Job执行: 并行 |        | Job执行: 并行          |
| _  |                           |                     |             |                  | 工作方式        | <b>•</b> | <b>-</b> |           |        |                    |
|    |                           |                     |             | 組件               | 使用工作流       |          |          | → deploy  |        | → build            |
|    | _                         |                     | ,           | <del>姐(必靖)</del> | 工作流组件地      |          |          | +         |        | +                  |
|    | 选择                        | b/kubectl_cmd       | tencenthu   | tyun.com/t       | hub.tencent |          |          |           |        |                    |
|    | _                         |                     |             | 泍                | 工作流组件版      |          |          |           |        |                    |
|    | 选择                        |                     |             |                  | latest      |          |          |           |        |                    |
|    |                           |                     |             |                  | 允许失败        |          |          |           |        |                    |
|    |                           |                     |             |                  |             |          |          |           |        |                    |
|    |                           |                     |             | t                | 失败重试次数      |          |          |           |        |                    |
|    |                           |                     | 次           | + 2              | - 0         |          |          |           |        |                    |
|    |                           |                     |             | æ                | Job参数设置     |          |          |           |        |                    |
|    |                           |                     | 812         | 填写说明             | INPUT参数     |          |          |           |        |                    |
|    |                           | Value               |             |                  | Кеу         |          |          |           |        |                    |
| 选择 | lue                       | Input Or Select Val | <b>(</b> j) | ИE               | USERNAM     |          |          |           |        |                    |
|    |                           |                     |             |                  |             |          |          |           |        |                    |
| 选择 | lue                       | Input Or Select Val | (i)         | RD               | PASSWOP     |          |          |           |        |                    |

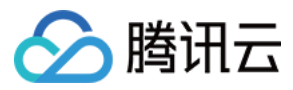

### 3. 把前面准备好的集群信息填入环境变量。

| ) | <b>†iit ci</b><br>Job个数: 1 | † <b>∔† cd</b><br>Job个数: 1 | + |  |  | Job参数设置<br>INPUT参数 填写说 | 明 12       |                          |    |   |
|---|----------------------------|----------------------------|---|--|--|------------------------|------------|--------------------------|----|---|
|   | Job执行: 并行                  | Job执行: 并行                  |   |  |  | Key                    |            | Value                    |    |   |
|   | → build                    | → deploy                   |   |  |  | USERNAME               | <b>(i)</b> | admin                    | 选择 | # |
|   | +                          | +                          |   |  |  | PASSWORD               | (j)        | with the high section by | 选择 | ŧ |
|   |                            |                            |   |  |  | CERTIFICATE            | (i)        | BEGIN CERTIFICATE        | 选择 | đ |
|   |                            |                            |   |  |  | SERVER                 | <b>()</b>  | https://                 | 选择 | ŧ |
|   |                            |                            |   |  |  | CMD                    | i          | Input Or Select Value    | 选择 | ŧ |
|   |                            |                            |   |  |  | + 増加参数                 |            |                          |    |   |
|   |                            |                            |   |  |  | OUTPUT参数<br>Key        |            |                          |    |   |
|   |                            |                            |   |  |  | 该工作流组件暂无期              | 節出         |                          |    |   |
|   |                            |                            |   |  |  |                        |            |                          |    |   |

4. 把前面准备好的 deploy 模板填入输入参数(这里支持多行文本)。

| SERVER         | (j) | https://cls-2jcz0la2.ccs.tencent-cloud.com                                                                                                    | 选择 | 删除 |
|----------------|-----|----------------------------------------------------------------------------------------------------|----|----|
| CMD            | i   | Input Or Select Value                                                                                                    | 选择 | 删除 |
| DEPLOY_TEMPLAT | (   | name: ADMIN_PASSWORD<br>value: admin<br>name: ADMIN_MAIL<br>value: admin@tdemo.net<br>mage: hub.tencentyun.com/demo/game@\$IMAGE_DIGEST<br>magePullPolicy: Always<br>name: moon<br>esources: | 选择 | 删除 |
| + 増加参数         |     |                                                                                                    |    |    |

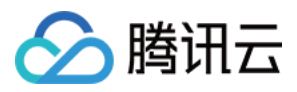

5. 从前面的 Job 里面选择输出注入到输入参数 IMAGE\_DIGEST 中。

| Job执行: 并行                    |               | · · · · · | PASSWORD       | <b>(</b> i) | IUIQPTGV87V34CmeJ7HfNoc9aoiNZczl                                                                                                    | 选择 | 删除 |
|------------------------------|---------------|-----------|----------------|-------------|----------------------------------------------------------------------------------------------------|----|----|
| → deploy<br>选择Value<br>Stage | Job Output    |           | CERTIFICATE    | <b>(</b>    | BEGIN CERTIFICATE<br>MIDDI;CCAN6gAwiBAgIXdjRG2mA1eAwDQYJKoZIhvcVi/<br>BIMCQ04/EXRB9JVBAO CORRIbmNibmF5dW4:FTAT6g<br>MjAeFw0xODA3MTgxNDE5MTFaFw0zODA3MTgxNDE5M<br>MRMwEQYDVQ0JCKEwp0ZV/5ZV/50eXVJMRU/WEV/DVC<br>MA0GCSqG5i30QEBAOLAAHBDwAwggEKA0BAODU<br>nYTN0ewh020X/v5BWpJ/ZDIR3F252BGVQ7MaA1H-2zbi<br>BgwyQdbF0LT/YTG2V/BF1Fq49RQue0F2csFMKDXX/ | 选择 | 删除 |
| ○ 全局3<br>○ [stage            | 示境变量<br>e) ci |           | SERVER         | <b>(</b> )  | https://cls-2jc20la2.ccs.tencent-cloud.com                                                                                                    | 选择 | 删除 |
|                              |               |           | CMD            | (j)         |                                                                                                    | 选择 | 删除 |
|                              | 藏定取消          |           | DEPLOY_TEMPLAT | ()          | name: ADMIN_PASSWORD<br>value: admin<br>name: ADMIN_MAIL<br>value: admin@idemo.net<br>walue: into:into:into:into:into:into:into:into:                                                                                                    | 选择 | 删除 |
|                              |               |           | IMAGE_DIGEST   | (j)         | Input Or Select Value                                                                                                    | 选择 | 删除 |
|                              |               |           | + 増加参数         |             |                                                                                                    |    |    |
|                              |               | с<br>     | DUTPUT参数       |             |                                                                                                    |    | -  |

| → deploy<br>选择Value | ×          | CERTIFICATI |
|---------------------|------------|-------------|
| Stage               | Job Output |             |
| o build             |            | SERVER      |
|                     |            | CMD         |
|                     |            |             |
|                     | 确定 取消      | DEPLOY_TE   |
|                     | ۵.<br>     |             |
|                     |            | IMAGE_DIGE  |

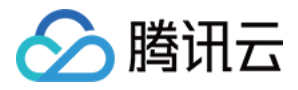

|                       | The second second second second second second second second second second second second second second second se                                                                                                    |                  |                                         | USERNAME                                                                                                    |   | aunin                                                   |
|-----------------------|----------------------------------------------------------------------------------------------------|------------------|-----------------------------------------|----------------------------------------------------------------------------------------------------|---|---------------------------------------------------------|
|                       |                                                                                                    |                  |                                         |                                                                                                    |   |                                                         |
|                       |                                                                                                    |                  |                                         |                                                                                                    |   |                                                         |
|                       | Job个数: 1                                                                                                    |                  |                                         |                                                                                                    |   |                                                         |
|                       |                                                                                                    |                  |                                         |                                                                                                    |   |                                                         |
|                       | Labth (C., H/C                                                                                                    |                  |                                         |                                                                                                    |   |                                                         |
|                       | JODMAT: HIT                                                                                                    |                  |                                         | PASSWORD                                                                                                    |   | IUIQPTGV87V34CmeJ7HfNoc9aoiNZczl                        |
|                       |                                                                                                    |                  |                                         | 11100110110                                                                                                    | U |                                                         |
|                       |                                                                                                    |                  |                                         |                                                                                                    |   |                                                         |
|                       |                                                                                                    |                  |                                         |                                                                                                    |   |                                                         |
|                       |                                                                                                    |                  |                                         |                                                                                                    |   |                                                         |
|                       | and the second second sec |                  |                                         |                                                                                                    |   |                                                         |
|                       | and the second second second second second second second second second second second second second second second                                                                                                    |                  |                                         |                                                                                                    |   |                                                         |
|                       | a a a a a a a b deploy                                                                                                    |                  |                                         |                                                                                                    |   | BEGIN CERTIFICATE                                       |
|                       |                                                                                                    |                  |                                         |                                                                                                    |   | MIIDNiCCAh6gAwlBAgIIXdiRG2mA1eAwDOY.IKgZlhvcN4          |
|                       |                                                                                                    |                  |                                         |                                                                                                    |   | DhM0004-E-ADD-NU/DA-TO-DihmNih-DE-M/4-ETATD-            |
|                       |                                                                                                    |                  |                                         |                                                                                                    |   | BINICQ04XEZARBGNVBA01CIRIDMNIDIRS0VV4XFTATBg            |
|                       |                                                                                                    | 14tRValue        | ~                                       | 00000000                                                                                                    | 0 | MiAeEw0xODA3MTgxNDE5MTEaEw0zODA3MTgxNDE5N               |
|                       |                                                                                                    |                  | ~                                       | CERTIFICATE                                                                                                    |   |                                                         |
|                       |                                                                                                    |                  |                                         |                                                                                                    |   | MRMWEQYDVQQKEwp0ZW5jZW50eXVUMROWEWYDVQ                  |
|                       | and a second second second second second second second second second second second second second second second                                                                                                    |                  | 1 A                                     |                                                                                                    |   | MARGCSgGSlb3DOEBAOUAA4IBDwAwggEKAoIBAOD IN              |
|                       | and the second second second second second second second second second second second second second second second                                                                                                    |                  | 1 A A                                   |                                                                                                    |   |                                                         |
|                       | and the second second second second second second second second second second second second second second second                                                                                                    |                  |                                         |                                                                                                    |   | nYTk0ewhb2oXkVst8wpl/ZDrR3F2sSBGVQ/MaA1N+Zclb           |
|                       | and a second second second second second second second second second second second second second second second                                                                                                    | Stage Job Output | 2 A                                     |                                                                                                    |   | IRONWOGhEOft 7VTG7V/IER/EIEgd0ROug0EVccEMVDV IV         |
|                       |                                                                                                    | olage output     |                                         |                                                                                                    |   | lobywdobr dier i rozvir o'r ir dusroddebe rosi iiixbxbx |
|                       |                                                                                                    |                  |                                         |                                                                                                    |   |                                                         |
|                       |                                                                                                    |                  |                                         |                                                                                                    |   |                                                         |
|                       |                                                                                                    |                  |                                         |                                                                                                    |   |                                                         |
|                       |                                                                                                    | MAGE             |                                         |                                                                                                    |   |                                                         |
|                       |                                                                                                    |                  | 1 - 1 - 1 - 1 - 1 - 1 - 1 - 1 - 1 - 1 - | SERVER                                                                                                    |   | https://cls-2icz0la2.ccs.tencent-cloud.com              |
|                       |                                                                                                    |                  |                                         | OLIVEIX                                                                                                    |   |                                                         |
| (1) (1) (1) (1) (1)   |                                                                                                    | MAGE ID          | A                                       |                                                                                                    |   |                                                         |
|                       | en en en en en en en en en en en en en                                                                                                    |                  | 1 A A A A A A A A A A A A A A A A A A A |                                                                                                    |   |                                                         |
|                       |                                                                                                    |                  |                                         |                                                                                                    |   |                                                         |
|                       |                                                                                                    |                  |                                         |                                                                                                    |   |                                                         |
|                       |                                                                                                    | V IMAGE_DIGEST   |                                         |                                                                                                    | ~ |                                                         |
|                       |                                                                                                    | —                |                                         | CMD                                                                                                    |   |                                                         |
|                       |                                                                                                    |                  |                                         |                                                                                                    | ~ |                                                         |
|                       |                                                                                                    |                  |                                         |                                                                                                    |   |                                                         |
|                       |                                                                                                    |                  |                                         |                                                                                                    |   |                                                         |
|                       |                                                                                                    |                  | 1 - 1 - 1 - 1 - 1 - 1 - 1 - 1 - 1 - 1 - |                                                                                                    |   |                                                         |
| (1) (1) (1) (1) (1)   |                                                                                                    |                  | 1 A A                                   |                                                                                                    |   | A STATE A DMINE DADOWODD                                |
|                       |                                                                                                    |                  |                                         |                                                                                                    |   | name. ADIVIIN_PASSWORD                                  |
|                       |                                                                                                    |                  |                                         |                                                                                                    |   | value: admin                                            |
|                       |                                                                                                    |                  |                                         |                                                                                                    |   | A DAMA A DAMA                                           |
|                       |                                                                                                    |                  |                                         |                                                                                                    |   | name: ADMIN_MAIL                                        |
|                       |                                                                                                    |                  |                                         |                                                                                                    |   | value: admin@tdemo.net                                  |
|                       |                                                                                                    |                  |                                         | DEPLOY TEMPLAT                                                                                                    |   | Tartes habits and the second of the OSIMAOF DIOFOT      |
|                       |                                                                                                    | TRACE FRANK      |                                         |                                                                                                    |   | mage. http://encentyun.com/demo/game@siMAGE_DIGEST      |
|                       |                                                                                                    | 制改正 电以间          |                                         |                                                                                                    |   | magePullPolicy: Always                                  |
|                       |                                                                                                    |                  |                                         |                                                                                                    |   |                                                         |
|                       |                                                                                                    |                  |                                         |                                                                                                    |   | name, moon                                              |
|                       | · · · · · · · · · · · · · · · · · · ·                                                                                                    |                  | 1.1                                     |                                                                                                    |   | esources:                                               |
|                       | · · · · · · · · · · · · · · · · · · ·                                                                                                    |                  | 1.1                                     |                                                                                                    |   | Line line :                                             |
|                       |                                                                                                    |                  |                                         |                                                                                                    |   |                                                         |
| 1 1 1 1 1 1 1 1       |                                                                                                    |                  |                                         |                                                                                                    |   |                                                         |
| and the second second |                                                                                                    |                  |                                         |                                                                                                    |   |                                                         |
|                       |                                                                                                    |                  |                                         |                                                                                                    |   |                                                         |
|                       |                                                                                                    |                  |                                         | IMAGE DIGEST                                                                                                    |   |                                                         |
|                       |                                                                                                    |                  |                                         | INACE_DIGEST                                                                                                    |   |                                                         |
|                       |                                                                                                    |                  |                                         |                                                                                                    |   |                                                         |
|                       |                                                                                                    |                  |                                         |                                                                                                    |   |                                                         |
|                       |                                                                                                    |                  |                                         |                                                                                                    |   |                                                         |
|                       |                                                                                                    |                  |                                         |                                                                                                    |   |                                                         |
|                       |                                                                                                    |                  |                                         | + 檜加参数                                                                                                    |   |                                                         |
|                       |                                                                                                    |                  |                                         | A BUILD BUILD BUIL |   |                                                         |
|                       |                                                                                                    |                  |                                         |                                                                                                    |   |                                                         |
| 1 1 1 1 1 1 1 1       |                                                                                                    |                  |                                         |                                                                                                    |   |                                                         |
|                       |                                                                                                    |                  |                                         |                                                                                                    |   |                                                         |
| · · · · · ·           |                                                                                                    |                  |                                         |                                                                                                    |   |                                                         |
| A 10 10 10 10 10      |                                                                                                    |                  |                                         |                                                                                                    |   |                                                         |
|                       |                                                                                                    |                  |                                         |                                                                                                    |   |                                                         |
|                       |                                                                                                    |                  |                                         |                                                                                                    |   |                                                         |
|                       |                                                                                                    |                  |                                         |                                                                                                    |   |                                                         |

| · · · · · · | CMD            | i           | Input Or Select Value                                                                                                    | 选择 | 删除 |
|-------------|----------------|-------------|----------------------------------------------------------------------------------------------------|----|----|
|             | DEPLOY_TEMPLAT | <b>(</b> j) | name: ADMIN_PASSWORD<br>value: admin<br>name: ADMIN_MAIL<br>value: admin@tdemo.net<br>mage: hub.tencentyun.com/demo/game@\$IMAGE_DIGEST<br>magePullPolicy: Always<br>name: moon<br>esources:<br>limite: | 选择 | 删除 |
|             | IMAGE_DIGEST   | (j)         | \${build.IMAGE_DIGEST}                                                                                                    | 选择 | 删除 |
|             | + 増加参数         |             |                                                                                                    |    |    |

6. 最后构建 CD 的执行命令,参考命令如下:

echo "\$DEPLOY\_TEMPLATE" | sed 's?\$IMAGE\_DIGEST?'"\$IMAGE\_DIGEST"'?g' >> /tmp/deploy.yaml cat /tmp/deploy.yaml

kubectl apply -f /tmp/deploy.yaml

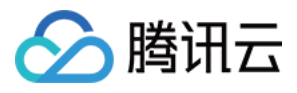

|                       | <u></u>         |                      | <br>· · · · · · · |  |                           |                |          |                                                                                     |    |     |
|-----------------------|-----------------|----------------------|-------------------|--|---------------------------|----------------|----------|-------------------------------------------------------------------------------------|----|-----|
|                       |                 | 14 - 4               | <br>E             |  |                           |                |          |                                                                                     |    |     |
| ( CI                  | T               | ii ca                |                   |  |                           |                |          | DEOIN CERTIFICATE                                                                   |    |     |
|                       |                 |                      |                   |  |                           |                |          | BEGIN CERTIFICATE<br>MUDNICO & hSe & ulD & ell X di D Com & te & uD OV IV.e Zihuehi |    |     |
| o个数: 1                | J               | ob个数: 1              |                   |  |                           |                |          | MIIDNjCCAh6gAwIBAgIIXdjRG2mA1eAwDQYJKoZIhvcN/                                       |    |     |
|                       |                 |                      |                   |  |                           |                |          | MidaEw0yODA3MTayNDE5MTEaEw0zODA3MTayNDE5M                                           |    | -   |
| 9947: <del>H</del> 17 | J               | 0DKAT: <del>거제</del> |                   |  |                           | CERTIFICATE    | (i)      | MRMwEOYDVOOKEwn0ZW/5iZW/50eXV/uMRLIwEwYDVO                                          | 选择 | 删除  |
|                       |                 |                      |                   |  |                           |                |          | MAGGCSgGSIb3DOERAOUAA4IBDwAwggEKAoIBAODJ                                            |    |     |
|                       |                 |                      |                   |  |                           |                |          | nYTk0ewhb2oXkVsf8wpl/ZDrR3F2sSBGVQ7MaA1N+Zclb                                       |    |     |
|                       | · · · · · · · · |                      |                   |  |                           |                |          | I8ovwQGbFQfL7YTGzVIF8/FIFad9RQue0EYcsFMXDXJX                                        |    |     |
| uild                  | →               | deploy               |                   |  |                           |                |          |                                                                                     |    |     |
|                       | L               |                      |                   |  |                           |                |          |                                                                                     |    |     |
|                       |                 |                      |                   |  |                           |                |          | https://sia.gia.gia.gia.gia.gia.gia.gia.gia.gia.g                                   |    |     |
| +                     |                 | +                    |                   |  |                           | SERVER         | (i)      | nttps://cis-zjczviaz.ccs.tencent-cloud.com                                          | 远择 | 删除  |
|                       |                 |                      |                   |  | · · · · · · · · · · · · · |                |          |                                                                                     | -  |     |
|                       |                 |                      |                   |  | <mark>.</mark>            |                |          |                                                                                     | -  |     |
|                       |                 |                      |                   |  |                           |                |          |                                                                                     |    |     |
|                       |                 |                      |                   |  | <mark>.</mark>            |                |          | echo "SDEPLOY_TEMPLATE"   sed s/SIMAGE_DIGEST                                       |    |     |
|                       |                 |                      |                   |  |                           |                |          | cat /imp/depioy.yami                                                                |    |     |
|                       |                 |                      |                   |  | <mark>.</mark>            | CMD            | (i)      | Kubecu apply -i /unp/deploy.yami                                                    | 选择 | 删除  |
|                       |                 |                      |                   |  |                           |                |          |                                                                                     |    |     |
|                       |                 |                      |                   |  | <mark>.</mark>            |                |          |                                                                                     |    |     |
|                       |                 |                      |                   |  |                           |                |          |                                                                                     |    |     |
|                       |                 |                      |                   |  |                           |                |          |                                                                                     |    |     |
|                       |                 |                      |                   |  |                           |                |          |                                                                                     |    |     |
|                       |                 |                      |                   |  |                           |                |          | name: ADMIN_PASSWORD                                                                |    |     |
|                       |                 |                      |                   |  |                           |                |          | value: admin                                                                        |    |     |
|                       |                 |                      |                   |  |                           |                |          | value: admin@tdome.not                                                              |    |     |
|                       |                 |                      |                   |  |                           | DEPLOY TEMPLAT | (i)      | mage: bub tencentrum com/demo/game@SIMAGE_DIGEST                                    | 洗择 | 册印金 |
|                       |                 |                      |                   |  |                           | -              | 0        | mage. http://www.com/demorgane@dimAde_DidEd1                                        |    |     |
|                       |                 |                      |                   |  |                           |                |          | nager un oncy. Aways                                                                |    |     |
|                       |                 |                      |                   |  |                           |                |          | esources.                                                                           |    |     |
|                       |                 |                      |                   |  |                           |                |          | limite:                                                                             |    |     |
|                       |                 |                      |                   |  |                           |                |          |                                                                                     |    |     |
|                       |                 |                      |                   |  |                           |                |          |                                                                                     |    |     |
|                       |                 |                      |                   |  |                           | IMAGE DIGEST   | (i)      | \${build.IMAGE_DIGEST}                                                              | 洗择 | 用印刷 |
|                       |                 |                      |                   |  |                           |                | <u> </u> |                                                                                     |    |     |
|                       |                 |                      |                   |  |                           |                |          |                                                                                     |    |     |
|                       |                 |                      |                   |  |                           |                |          |                                                                                     |    |     |
|                       |                 |                      |                   |  |                           | + 増加参数         |          |                                                                                     |    |     |
|                       |                 |                      |                   |  |                           |                |          |                                                                                     |    |     |
|                       |                 |                      |                   |  |                           |                |          |                                                                                     |    |     |
|                       |                 |                      |                   |  |                           |                |          |                                                                                     |    |     |
|                       |                 |                      |                   |  |                           |                |          |                                                                                     |    |     |

填写完毕后保存。

7. 推送代码到 https://github.com/Kevin-Qiu/2Moons 的 Tencent\_Cloud 分支测试一下前面的 CICD 结果, 单击查看执行历史可以查看执行明细。

| - 项目仓库 (game | 9)         |                        |           |              |        |        |                   |           |           |                    |   |
|--------------|------------|------------------------|-----------|--------------|--------|--------|-------------------|-----------|-----------|--------------------|---|
| 项目仓库信息       | <b>充</b> 钉 | 隐管理 文件管理               | Webhook通知 | 团队协作         |        |        |                   |           |           |                    |   |
|              | \$1238     |                        |           |              |        |        |                   |           |           | 注绘》于此运复办           | 0 |
|              | 0/152      |                        |           |              |        |        |                   |           |           | 1月481/CLL1F2012日4小 | Q |
|              |            | 工作流名                   | 最后执行状态    |              | 最后执行耗时 | 最后结束时间 | 总执行               | 「数(次) 生效① | 操作        |                    |   |
|              | Ŧ          | workflow_tencent_cloud | 执行中 🜔     |              | -      | -      |                   | 3 🚺       | 立即执行      | 亍 查看与编辑 更多 ▼       |   |
|              |            | 工作流执行历史                |           |              |        |        |                   |           |           |                    |   |
|              |            | ID                     |           | 状态           |        | 最后执行耗时 | 最后结束时间            |           |           | 操作                 |   |
|              |            | 2405                   |           | # <b>G</b> # |        |        |                   |           |           | 本无地行历史 终止          |   |
|              |            | 2105                   |           | PULT         |        |        |                   |           |           | ENDWIND ST         |   |
|              |            | 2104                   |           | 成功           |        | 44秒    | 2018-08-02 20:22  | 03        |           | 查看执行历史             |   |
|              |            | 2082                   |           | 成功           |        | 46秒    | 2018-08-02 15:36: | 06        |           | 查看执行历史             |   |
|              |            | +- 175                 |           |              |        |        |                   | 気雨        | ==== 10 - |                    |   |
|              |            | <del>ナ</del> (3-火)     |           |              |        |        |                   | PRINC.    | 10 4      | in a 1/1 ♥ ₽       | P |
|              |            |                        |           |              |        |        |                   |           |           |                    |   |
|              | 共1项        |                        |           |              |        |        |                   | 每页        | 显示行 10 🔻  | ⊣ ⊣ 1/1 = →        |   |
|              |            |                        |           |              |        |        |                   |           |           |                    |   |

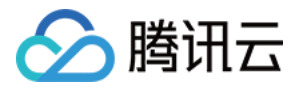

| workflow    | v_tencent_clo | ud执行结果查 | 銁 |            |  |  |                                                                                                |
|-------------|---------------|---------|---|------------|--|--|------------------------------------------------------------------------------------------------|
|             |               |         |   |            |  |  |                                                                                                |
|             |               |         |   |            |  |  | - North                                                                                        |
| <b>F</b>    |               |         |   |            |  |  | build                                                                                          |
|             | †#† ci        |         |   | †#† cd     |  |  |                                                                                                |
|             |               |         |   |            |  |  | <b>执行日志</b> 执行参数                                                                               |
|             | Job个数:1       |         |   | Job个数: 1   |  |  |                                                                                                |
|             |               | -       |   |            |  |  | · · · · · · · · · · · · · · · · · · ·                                                          |
|             | JOD3A/J: 开A   | T       |   | JOD预闭了: 开行 |  |  | 1 [2019-09-02 12:22:21] has mint all all an annual a black black has a (//www.annual.com)      |
|             |               |         |   |            |  |  | i (2010 do 20212.52.51) kan dabi git crone receive standards https://www.                      |
|             |               |         |   |            |  |  | 410.01da4411ccb40b412bde94babb/dbc912fdb10b10g1thub.com/hevin=41u/2moons.git 2moons            |
|             |               | 0       |   |            |  |  | 2 Cloning into '2Moons'                                                                        |
|             | . → build     | C       |   | → deploy   |  |  | 3                                                                                              |
|             |               |         |   |            |  |  | 4 Clone project https://Kevin-Qiu:61ds44ffc2b45b4f2bde94ba5b7d5c9f9fd5106f@github.com/Kevin-   |
|             |               |         |   |            |  |  | Giu/2Moons.git succeded.                                                                       |
|             |               |         |   |            |  |  | 5 [2018-08-02 12:52:44] Bun CMD: sit sheekout tensent aland                                    |
|             |               |         |   |            |  |  | 6 Suitelyd ac yn am hannel (terener alland)                                                    |
|             |               |         |   |            |  |  |                                                                                                |
|             |               |         |   |            |  |  | ( branch tencent_cloud set up to track remote branch tencent_cloud from origin .               |
|             |               |         |   |            |  |  |                                                                                                |
|             |               |         |   |            |  |  | 9 Switch to tencent_cloud succeded.                                                            |
|             |               |         |   |            |  |  | 10 [2018-08-02 12:52:44] Run CMD: docker login hub.tencentyun.com/demo/geme -u 3321337994 -p   |
|             |               |         |   |            |  |  | eyjhbGci0ijTUzT1NiISInR5cCI6IkpXVCJ9.eyjleHAi0jE1MzMyMTc5NDcSInp0eSI6IjE2Yzq3NDjjLTMwNDgtNDFb  |
|             |               |         |   |            |  |  | DZ iLTk3MTV4MmM3YzYLZCISImlhdCI6MTV2MzIxHDMOHywibmTmIjoxNTM2MiEOMz93LCTzdWIj0iI2MzIxMzM30TbOIz |
|             |               |         |   |            |  |  | V-Ph/DS6Fi FoT36- i to al bV-Ph/SFan6 (920)0071                                                |
|             |               |         |   |            |  |  | 11 MARTINE LIGHT - TOTAL ALL ALL ALL ALL ALL ALL ALL ALL ALL                                   |
|             |               |         |   |            |  |  | if shadewe sting password via the chi is insecure, ose password stain.                         |
|             |               |         |   |            |  |  | 12 Login Succeeded                                                                             |
|             |               |         |   |            |  |  | 13                                                                                             |
|             |               |         |   |            |  |  | 14 docker login zuco.                                                                          |
|             |               |         |   |            |  |  | 15 [2018-08-02 12:52:45] Run CMD: docker build -file /root/src/2Moons/Dockerfile -tag          |
|             |               |         |   |            |  |  | hub.tencentyun.com/demo/game:latest /root/src/2Moons                                           |
|             |               |         |   |            |  |  | 16 Sending build context to Docker deemon 59 850B                                              |
|             |               |         |   |            |  |  | 17                                                                                             |
|             |               |         |   |            |  |  |                                                                                                |
|             |               |         |   |            |  |  | 10 Step 1/3 : FAUM Webdevops/php-apache-dev.upuntu-10.04                                       |
|             |               |         |   |            |  |  | 19> 53+0256+86510                                                                              |
|             |               |         |   |            |  |  | 20 Step 2/3 : Add . /app                                                                       |
|             |               |         |   |            |  |  | 21> d2ofbece49fe                                                                               |
|             |               |         |   |            |  |  | 22                                                                                             |
|             |               |         |   |            |  |  |                                                                                                |
|             |               |         |   |            |  |  |                                                                                                |
|             |               |         |   |            |  |  |                                                                                                |
|             |               |         |   |            |  |  |                                                                                                |
| 执行成功        |               |         |   |            |  |  |                                                                                                |
| ** (= #* 86 |               |         |   |            |  |  |                                                                                                |
| 的灯大风        |               |         |   |            |  |  |                                                                                                |
| - #* (= m   |               |         |   |            |  |  |                                                                                                |

| workflow_tencent_cloud执行组 | 告果查询 |              |                                           |                                              |
|---------------------------|------|--------------|-------------------------------------------|----------------------------------------------|
|                           |      |              | <br>                                      |                                              |
|                           |      |              | build                                     |                                              |
|                           |      |              | build                                     |                                              |
| †↓† Ci                    |      | †#† cd       |                                           |                                              |
|                           |      |              | <br>······ 执行参数                           |                                              |
| Job个数: 1                  |      | Job个数: 1     | <br>· · · · · · · · · · · · · · · · · · · |                                              |
| 1-5-10 / - ++/-           |      | 1-1-1-1-1-   |                                           |                                              |
| JODB/NJ: ++H3             |      | JODMUL : HUI | <br>输入套数                                  |                                              |
|                           |      |              | <br>                                      |                                              |
|                           |      |              | <br>A A A A A A A A A A A A A A A A A A A |                                              |
|                           |      |              | Key                                       | value                                        |
| → build                   |      | → deploy     | <br>                                      |                                              |
|                           |      |              | DUILD 4000                                |                                              |
|                           |      |              | <br>BUILD_ARGS                            |                                              |
|                           |      |              |                                           |                                              |
|                           |      |              |                                           |                                              |
|                           |      |              | BUILD_WORKDIR                             |                                              |
|                           |      |              |                                           |                                              |
|                           |      |              |                                           |                                              |
|                           |      |              | DOCKERFILE_PATH                           | Dockerfile                                   |
|                           |      |              |                                           |                                              |
|                           |      |              |                                           |                                              |
|                           |      |              |                                           |                                              |
|                           |      |              |                                           |                                              |
|                           |      |              | 输出参数                                      |                                              |
|                           |      |              |                                           |                                              |
|                           |      |              |                                           |                                              |
|                           |      |              | Кеу                                       | Value                                        |
|                           |      |              |                                           |                                              |
|                           |      |              |                                           |                                              |
|                           |      |              | IMAGE                                     | hub.tencentyun.com/demo/game                 |
|                           |      |              |                                           |                                              |
|                           |      |              |                                           |                                              |
|                           |      |              | IMAGE_DIGEST                              | sha256:bc13770a0302dba3fb3a83f61a7e9aba99ad  |
|                           |      |              |                                           |                                              |
|                           |      |              |                                           |                                              |
|                           |      |              | IMAGE_ID                                  | sha256:f2e8560250f39389085f7f3d44b1572ef33bc |
|                           |      |              |                                           |                                              |
|                           |      |              |                                           |                                              |
|                           |      |              |                                           |                                              |
|                           |      |              |                                           |                                              |
|                           |      |              |                                           |                                              |
|                           |      |              |                                           |                                              |
|                           |      |              |                                           |                                              |
|                           |      |              |                                           |                                              |

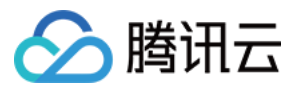

|         |               |           |                                       | 57 spu: "1"                        |  |
|---------|---------------|-----------|---------------------------------------|------------------------------------|--|
|         | · · · · · · · |           | · · · · · · · · · · · · · · · · · · · | 58 nenory 1Gi                      |  |
| l† ci   |               | tit cd    |                                       | 59 imagePullSecrets                |  |
|         |               |           |                                       | 60 – name: oclondrezistrukeu       |  |
| ob个数: 1 |               | Job个数: 1  |                                       | 61 none: tongenthubber             |  |
|         |               |           |                                       | co                                 |  |
| 的执行:开行  |               | Job现行: 开行 |                                       | 62                                 |  |
|         |               |           |                                       | ob apiversion. Vi                  |  |
|         |               |           |                                       | ou kind. Service                   |  |
| build   |               | -> deploy |                                       | bb metadata:                       |  |
| build   |               |           |                                       | 66 labels:                         |  |
|         |               |           |                                       | 67 qcLoud-app: moon                |  |
|         |               |           |                                       | 68 name: moon                      |  |
|         |               |           |                                       | 69 namespace: default              |  |
|         |               |           |                                       | 70 spec:                           |  |
|         |               |           |                                       | 71 ports:                          |  |
|         |               |           |                                       | 72 - name: top-80-80               |  |
|         |               |           |                                       | 73 port: 80                        |  |
|         |               |           |                                       | 74 protocol: TCP                   |  |
|         |               |           |                                       | 75 targetPort: 80                  |  |
|         |               |           |                                       | 76 selector:                       |  |
|         |               |           |                                       | 77 acloud_son' noon                |  |
|         |               |           |                                       | 78 —                               |  |
|         |               |           |                                       | 79. aniVerrien: avterrienr/v1hete1 |  |
|         |               |           |                                       | 00 h. J. T                         |  |
|         |               |           |                                       | oo kina. Ingress                   |  |
|         |               |           |                                       | ol metadata.                       |  |
|         |               |           |                                       | 02 name: game                      |  |
|         |               |           |                                       | 83 namespace: default              |  |
|         |               |           |                                       | 84 spec:                           |  |
|         |               |           |                                       | 85 rules:                          |  |
|         |               |           |                                       | 86 – host: game.tdemo.net          |  |
|         |               |           |                                       | 87 http:                           |  |
|         |               |           |                                       | 88 paths:                          |  |
|         |               |           |                                       | 89 - backend:                      |  |
|         |               |           |                                       | 90 serviceName: moon               |  |
|         |               |           |                                       | 91 servicePort: 80                 |  |
|         |               |           |                                       | 92 path: /                         |  |
|         |               |           |                                       | 93 deployment "moon" created       |  |
|         |               |           |                                       | 94 service "moon" created          |  |
|         |               |           |                                       | 95 ingress "game" greated          |  |
|         |               |           |                                       | Contraction of Contraction         |  |
|         |               |           |                                       | 17 MERCEN CHOCKED                  |  |
|         |               |           |                                       | T RUBRELL SUBJARD                  |  |
|         |               |           |                                       | 30                                 |  |
|         |               |           |                                       |                                    |  |
|         |               |           |                                       |                                    |  |

### 可以在执行参数这里查看参数传递是否有误。

| tencent_cloud执行结 | 朱旦间       |   |         |                 |                                                    |
|------------------|-----------|---|---------|-----------------|----------------------------------------------------|
|                  |           |   | demiau  |                 |                                                    |
| †ii† ci          | †↓† cd    |   | depioy  | + + ++ (= 42 W) |                                                    |
| Job个数: 1         | Job个数: 1  |   | 541J D7 | ™]&®            |                                                    |
| Job执行: 并行        | Job执行: 并行 |   | 输入参数    |                 |                                                    |
| → build          | deploy    | 1 | Кеу     |                 | Value                                              |
|                  |           |   | DEPLOY  | _TEMPLATE       | apiVersion: extensions/v1beta1 kind: Deployment me |
|                  |           |   | IMAGE_D | DIGEST          | sha256:bc13770a0302dba3fb3a83f61a7e9aba99add       |
|                  |           |   | PASSWO  | RD              | IUIQPTGV87V34CmeJ7HfNoc9aoiNZczI                   |
|                  |           |   |         |                 | · ·                                                |
|                  |           |   | 输出参数    |                 |                                                    |
|                  |           |   | Key     |                 |                                                    |
|                  |           |   | 无输出参    | 数               |                                                    |
|                  |           |   |         |                 |                                                    |
|                  |           |   |         |                 |                                                    |

执行结果为成功。

8.切换到 TKE 查看一下部署情况。

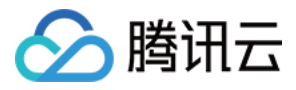

| 容器服务         | 服务 广州 上海 | 上海金融 北  | 凉 成都 | 香港 新加 | 坡 孟买 | 硅谷 重庆 | 曼谷 弗吉尼亚 1      | 莫斯科 所属集群            | cls-2jcz0la2 (temp) | 所属集群空间 d                                                                                                    |
|--------------|----------|---------|------|-------|------|-------|----------------|---------------------|---------------------|----------------------------------------------------------------------------------------------------|
| <b>器 概</b> 范 |          | 新建      |      |       |      |       |                |                     |                     |                                                                                                    |
| 应用中心         |          | 名称①     |      | 些容    | 日志   | 状态    | 运行/預期数量        | IP曲址①               | 命裁均衡                | 标签(label) ▼                                                                                                    |
| ③ 集群         | Г        | HING    |      |       | Higi | 000   | 213/17/08/363E |                     | X440/3160           | In the second second se |
| ② 黑石集群       |          | moon    |      | di    |      | 运行中   | 1/1个           | -<br>172.19.255.103 | 未启用                 | qcloud-app:moon;                                                                                                    |
| ◇ 应用         | L        |         |      |       |      |       |                |                     |                     |                                                                                                    |
| ① 服务         |          | mariadb |      | di.   |      | 运行中   | 1/1个           | 172.19.255.10       | 未启用                 | qcloud-app:mariadb;                                                                                                    |
| 🛙 Ingress    |          |         |      |       |      |       |                |                     |                     |                                                                                                    |
| 交付中心         |          |         |      |       |      |       |                |                     |                     |                                                                                                    |
| ◎ 镜像仓库 🛛 🗸   |          |         |      |       |      |       |                |                     |                     |                                                                                                    |
| ■ 应用模板仓库 ~   |          |         |      |       |      |       |                |                     |                     |                                                                                                    |
| - 記置项        |          |         |      |       |      |       |                |                     |                     |                                                                                                    |

|                |                                                                                                    | + |
|----------------|----------------------------------------------------------------------------------------------------|---|
| ◉ 集群           | Consultant and the filter filter of a start a start a start a start and a start and a start and a start a start a star                                                                                                    |   |
| ② 黑石集群         | <pre>40 [moon-5cb75bd96b-72rj6] [moon]Error: No files specified 41 [moon-5cb75bd96b-72rj6] [moon]Command: go-replacemode=lineregex -s ^[\s]*myhostname[\s]*=.* -r myhostname = moon-5cb75bd96b-72rj6</pre>                                                                                                    |   |
| ◎ 应用           | 42 [moon-Scb75bd96b-72rj6] [moon][Thu Aug 02 13:14:15.059104 2018] [mpm_event:notice] [pid 67:tid 139666548574080] AH00489: Apache/2.4.18 (Ubuntu) OpenSSL/1.0.2g configured resuming normal operations                                                                                                    |   |
| ① 服务           | 43 [moon-Scb75bd96b-72rj6] [moon][Thu Aug 02 13:14:15.859697 2018] [core:notice] [pid 67:tid 139666548574080] AH00094: Command line: 'apache2 -D FOREGROUND -D                                                                                                    |   |
| 🔟 Ingress      | 44(moon-5cb75bd96b-72rj6] (moon][02-Aug-2018 13:14:15] NOTICE: fpm is running, pid 66                                                                                                    |   |
| 交付中心           | <ol> <li>[mon-scb/sba9be-/2rj6] [mon][02-Aug-2018 13:14:15] NUILL: ready to nanole connections</li> <li>46 [mon-scb75bd96b-72rj6] [mon][02-Aug-2018 13:14:15] NOTICE: systemd monitor interval set to 10000ms</li> </ol>                                                                                                    |   |
| ◎ 續像仓库 ~       | 47 [moon-Scb75bd96b-72rj6] [moon]2018-08-02 13:14:16,077 INFO success: syslogd entered RUMNING state, process has stayed up for > than 1 seconds (startsecs)<br>48 [moon-Scb75bd96b-72rj6] [moon][SYSLOG] postfix[163]: Postfix is running with backwards-compatible default settings                                                                                                    |   |
| ■ 应用模板仓库 ∨     | 49 [moon-5cb75bd96b-72rj6] [moon][SYSLOG] postfix[163]: See http://www.postfix.org/COMPATIBILITY_README.html for details<br>50 [moon-5cb75bd96b-72rj6] [moon][SYSLOG] postfix[163]: To disable backwards compatibility use "postconf compatibility level=2" and "postfix reload"                                                                                                    |   |
| - 記賀項          | 51 [moon-5cb75bd96b-72rj6] [moon][SYSLOG] postfix/postfix-script[227]: warning: group or other writable: /usr/lib/postfix/./libpostfix-global.so.1<br>53 [moon_5cb75bd96b-72rj6] [moon][SYSLOG] postfix/postfix.script[228]: warning: group or other writable: /usr/lib/postfix/./libpostfix.global.so.1                                                                                                    |   |
| 运维中心           | 53 [mon-5c/5bd96b-72rj6] [mon][SysL06] postfix/postfix-script[22]: warning: group or other writable; /us/11b/postfix/.llbpostfix/.llbpo |   |
| 司 日志           | 54 [moon-5cb75bd96b-72rj6] [moon][SYSL0G] postfix/postfix-script[238]: warning: group on other writable: /usr/llb/postfix/./llbpostfix-dns.so.1<br>55 [moon-5cb75bd96b-72rj6] [moon][SYSL0G] postfix/postfix-script[231]: warning: group on other writable: /usr/llb/postfix/./sbin/lmtp                                                                                                    |   |
| 本验8指引          | 56 [moon-5cb75bd96b-72rj6] [moon][SYSLOG] postfik/postfix-script[232]: warning: group or other writable: /usr/lib/postfix/./libpostfix-master.so.1<br>52 [moon_5cb75bd96b-72rj6] [moon][SYSLOG] postfik/postfix.script[232]: warning: group or other writable: /usr/lib/postfix/./libpostfix-master.so.1                                                                                                    |   |
| <u>几</u> 免费实验室 | 58 [moon-5cb75bd96b-72r]6] [moon][5YSL06] postfix/postfix-script[257]: starting the Postfix mail system                                                                                                    |   |
| 〕 使用指引         | 59 [moon-5cb75bd96b-72rj6] [moon][SY5L0G] postfix/master[259]: daemon started version 3.1.0, configuration /etc/postfix<br>60 [moon-5cb75bd96b-72rj6] [moon][SY5L0G] CRON[363]: (root) CMD ( cd / && run-partsreport /etc/cron.hourly)                                                                                                    |   |

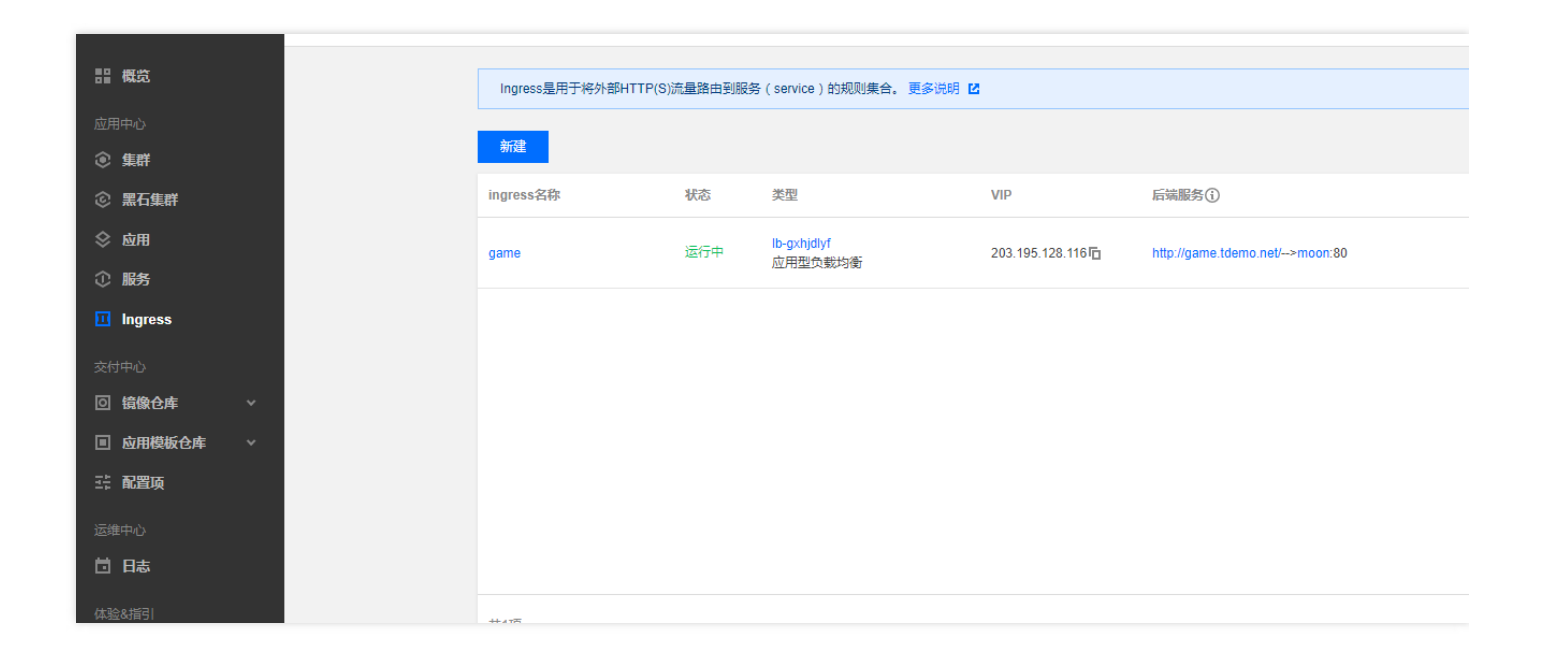

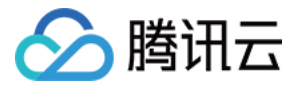

Deploy 已经顺利执行。

配置一下 game.tdemo.net 域名指向为 ingress 的外网 IP。

#### C:\Users\kaiqiu>ping game.tdemo.net

正在 Ping game.tdemo.net [203.195.128.116] 具有 32 字节的数据: 来自 203.195.128.116 的回复:字节=32 时间=11ms TTL=49 来自 203.195.128.116 的回复:字节=32 时间=10ms TTL=49 来自 203.195.128.116 的回复:字节=32 时间=10ms TTL=49 来自 203.195.128.116 的回复:字节=32 时间=11ms TTL=49 203.195.128.116 的 Ping 统计信息: 数据包:已发送 = 4,已接收 = 4,丢失 = 0 (0% 丢失), 往返行程的估计时间(以毫秒为单位): 最短 = 10ms,最长 = 11ms,平均 = 10ms C:\Users\kaiqiu>

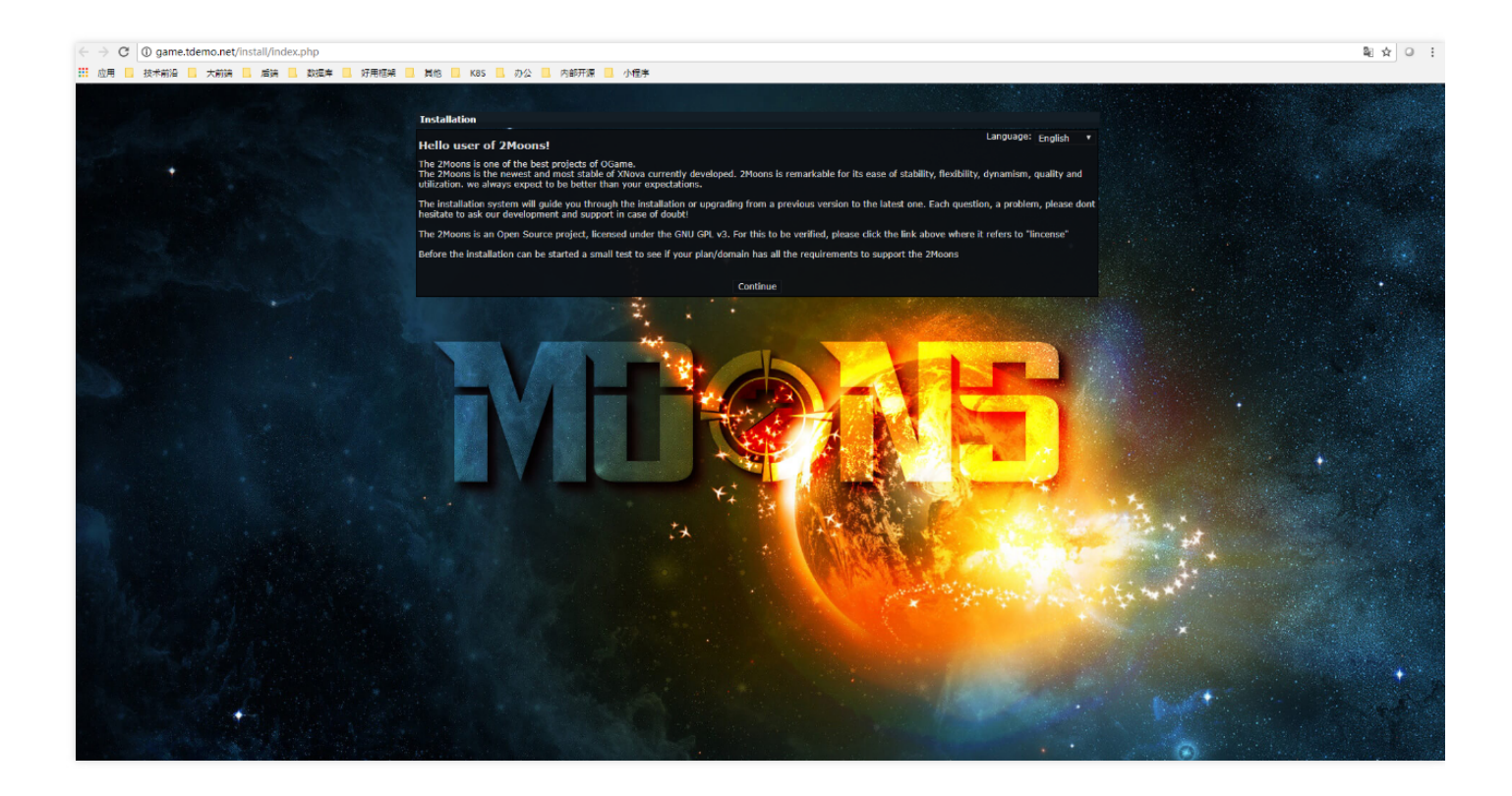

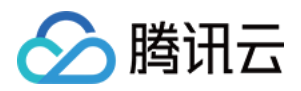

| $\leftrightarrow \rightarrow c$ | G game.tdemo.net/in | istall/index.php?mode=install&iste | p=2                                                                                                    |                               | 2011年1日1日1日1日1日1日1日1日1日1日1日1日1日1日1日1日1日1日 | :                                     |  |  |
|---------------------------------|---------------------|------------------------------------|----------------------------------------------------------------------------------------------------|-------------------------------|-------------------------------------------|---------------------------------------|--|--|
| 雇用                              | 技术前沿 🚺 大前講          | 。后满 📙 数据库 📙 好用框架 🚺                 | 、 其他 📙 KBS 📃 力公 🔜 内部开源 🔜 小程序                                                                                                    |                               |                                           |                                       |  |  |
|                                 | he see              |                                    | Installation                                                                                                    |                               |                                           |                                       |  |  |
|                                 |                     |                                    | System requirements                                                                                                    |                               |                                           |                                       |  |  |
| +                               |                     |                                    | Before the installation proceed, 2Moons will be some tests to verify that your server supports the 2Moons, so ensure that the 2Moons can be installed. Its supposted that you read carefully the results, and do not proceed until all these be checked. |                               |                                           |                                       |  |  |
|                                 |                     |                                    | Installed version of the scripting language *PHP*<br><b>Required</b> — PHP is the language code base of 2Moons. This is<br>the required PHP version 5.2.5 or higher so that all modules work<br>correctly                                                | Yes, v7.0.30-0ubuntu0.16.04.1 |                                           | · · · · · · · · · · · · · · · · · · · |  |  |
|                                 |                     |                                    | register globals disabled?<br>2Moons will also work, if this configuration is installed on your<br>server. However, it is recommended for security reasons, disable<br>"register_globals" in PHP installation, if that is possible.                      | Yes                           |                                           |                                       |  |  |
|                                 |                     |                                    | Support »PDO« Extension<br>Prerequisite — You need to provide support for PDO in PHP.                                                                                                    |                               |                                           |                                       |  |  |
|                                 |                     |                                    | Installed version of the GD PHP Script *pdlib*<br>Optional — Graphic processing library *pdlibr Is responsible for<br>the generation of dynamic images. They work without some of<br>the features of the software.                                       |                               |                                           |                                       |  |  |
|                                 |                     |                                    | Extension »JSON« available?                                                                                                    | Yes                           |                                           |                                       |  |  |
|                                 |                     |                                    | PHP function »ini_set< available?                                                                                                    |                               |                                           |                                       |  |  |
|                                 |                     |                                    | The folder >cache/« Is recordable?                                                                                                    | Found - Recordable            |                                           |                                       |  |  |
|                                 |                     |                                    | The folder +cache/templates/« Is recordable?                                                                                                    | Found - Recordable            |                                           |                                       |  |  |
|                                 |                     |                                    | The folder »cache/sessions/« Is recordable?                                                                                                    | Found - Recordable            |                                           |                                       |  |  |
|                                 |                     |                                    | The folder »includes/« Is recordable?                                                                                                    | Found - Recordable            |                                           |                                       |  |  |
|                                 |                     |                                    | The file >includes/config.php« Is recordable?                                                                                                    | Found - Recordable            |                                           |                                       |  |  |
|                                 |                     |                                    | Contin                                                                                                    |                               |                                           |                                       |  |  |
|                                 |                     |                                    |                                                                                                    |                               |                                           |                                       |  |  |

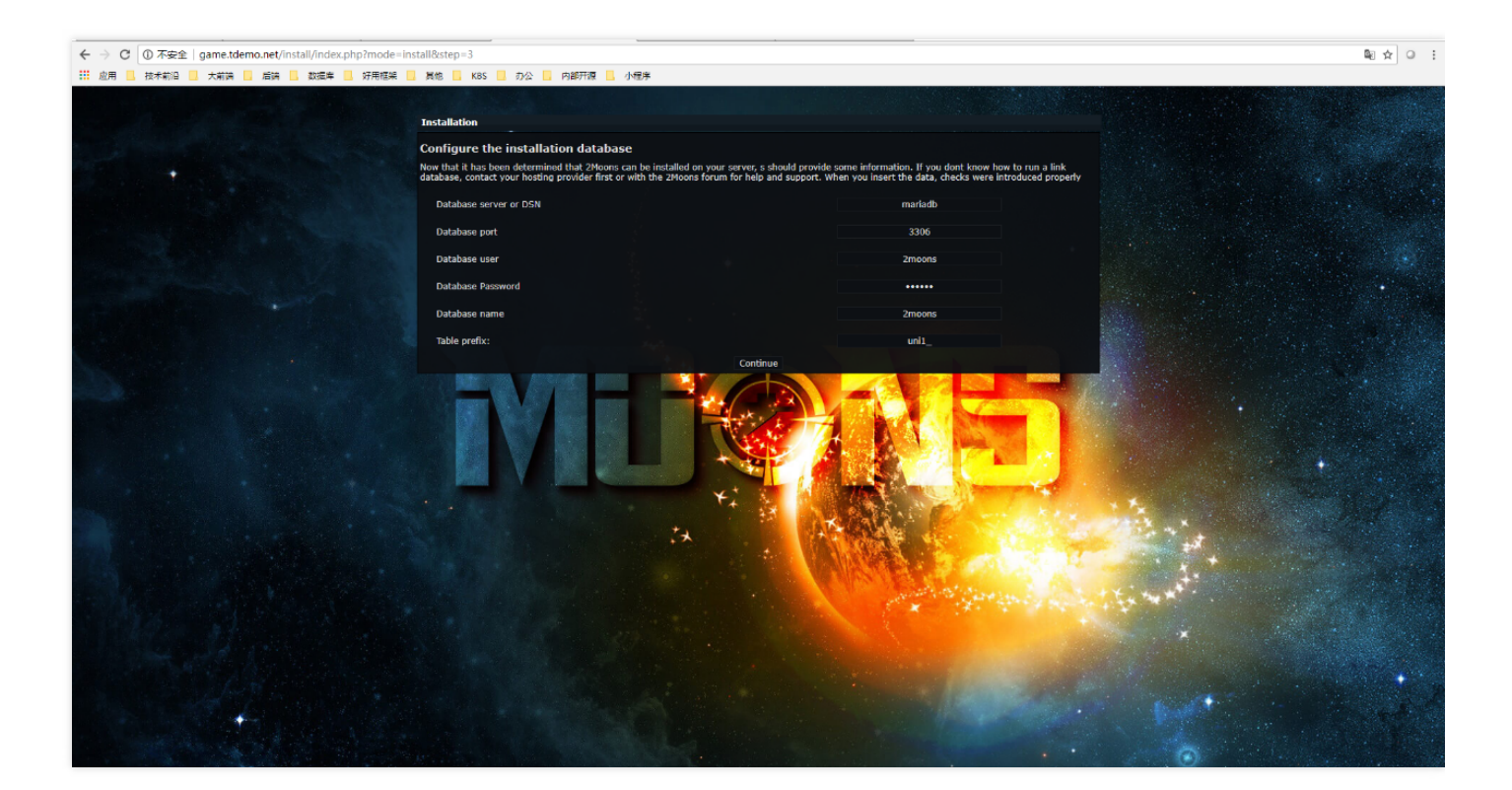

游戏到这里就部署好了。